## TourMIS: Benchmarking destinations

### Improvements of ETC database

#### **Tünde Mester**

Chief Researcher Hungarian Tourism Plc.

Vincent Nijs Head of Planning & Research Tourism Flanders (Belgium)

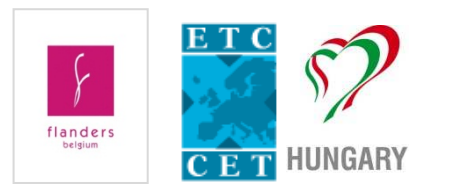

### Data entry

- New possibility for entering data
  - Manually (typing)
  - Upload with Excel template
  - Upload with using an Excel interface
    - Data from CSO in Excel
    - Standardised format / few changes only month by month
  - Recognizes Total I-XII. / Annual

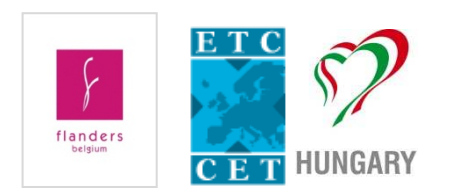

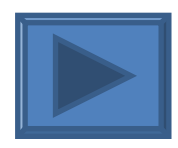

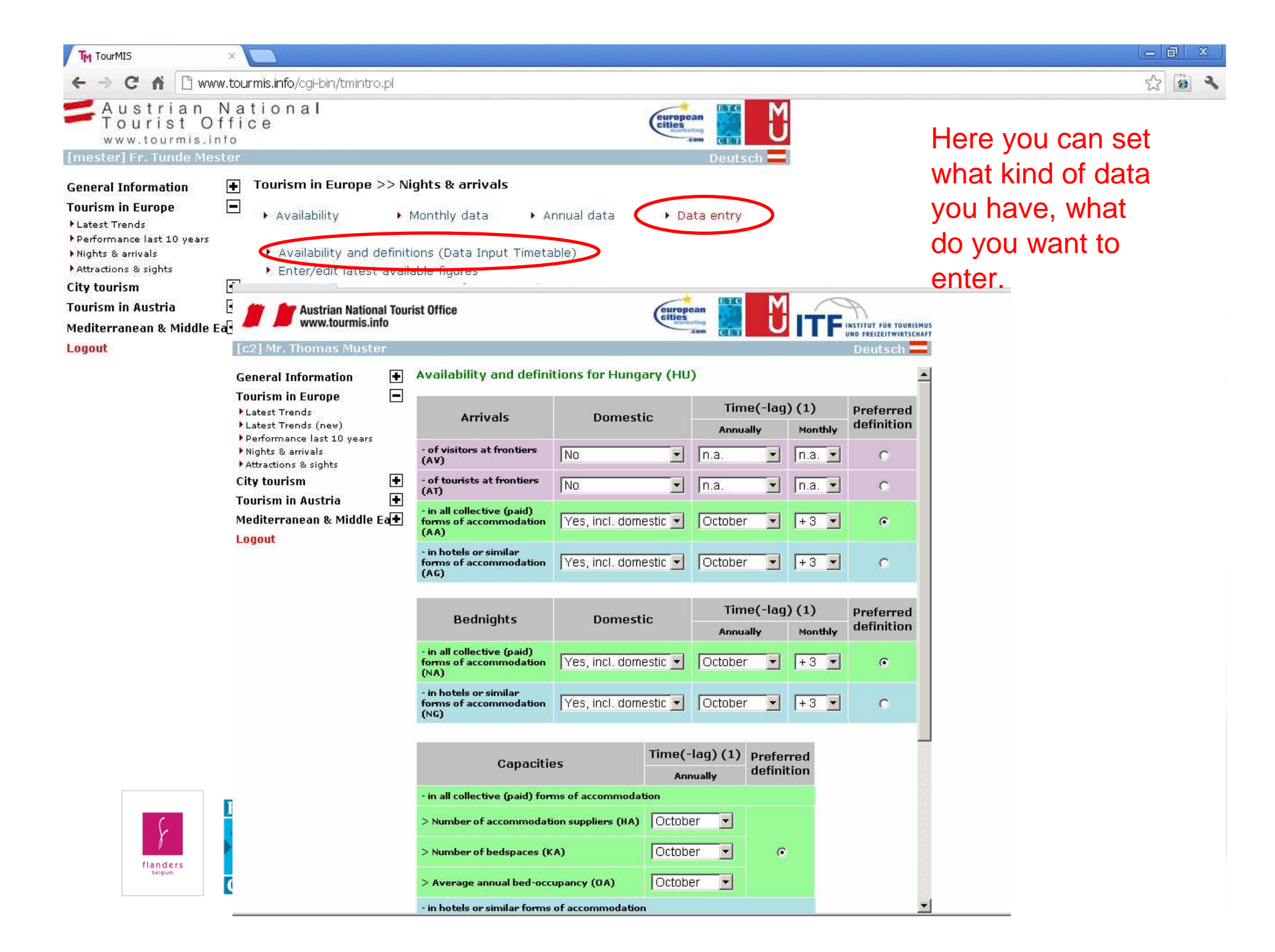

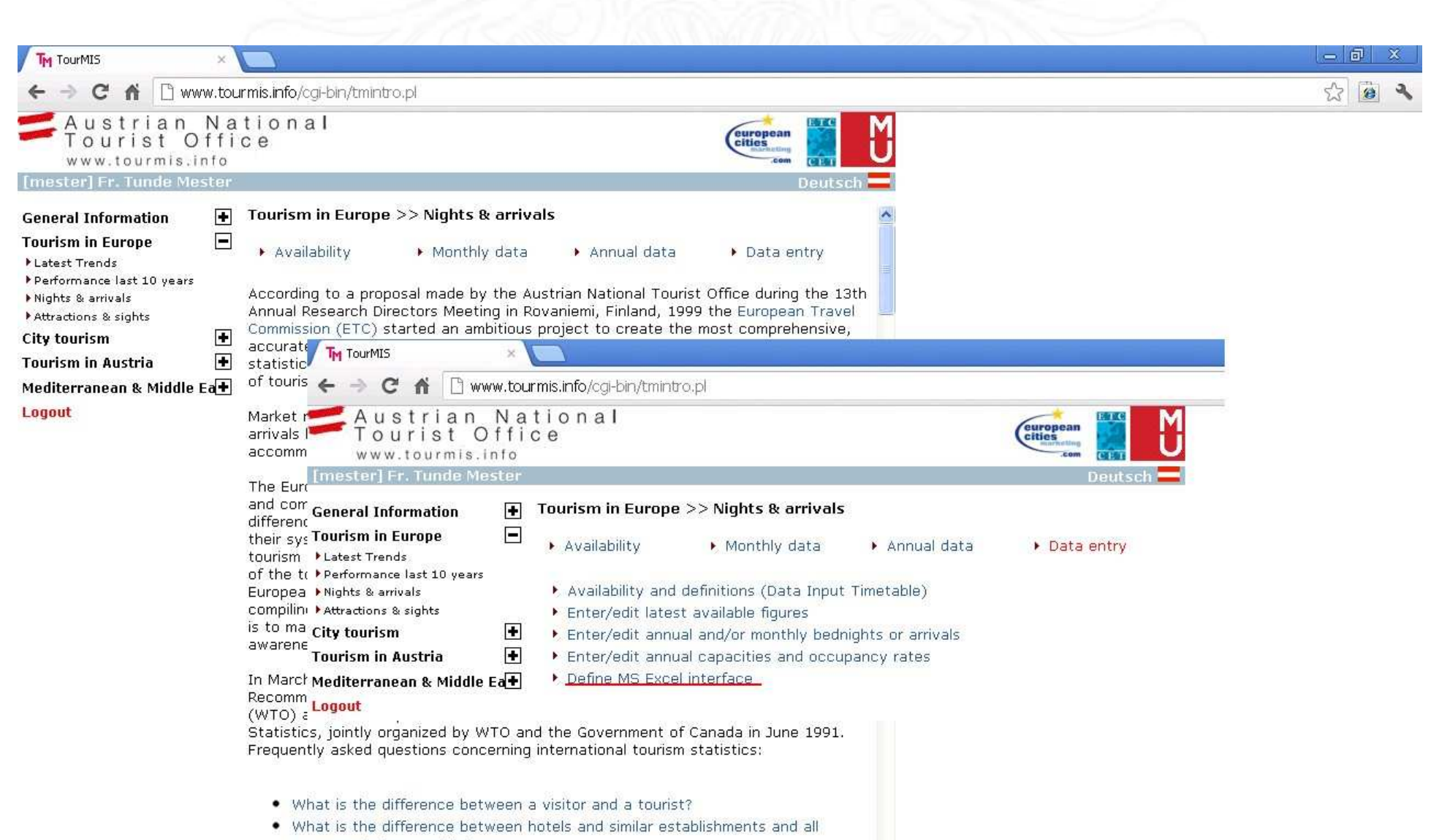

110

- accommodation establishments?
- What is the difference between arrivals at frontiers and arrivals at a place of

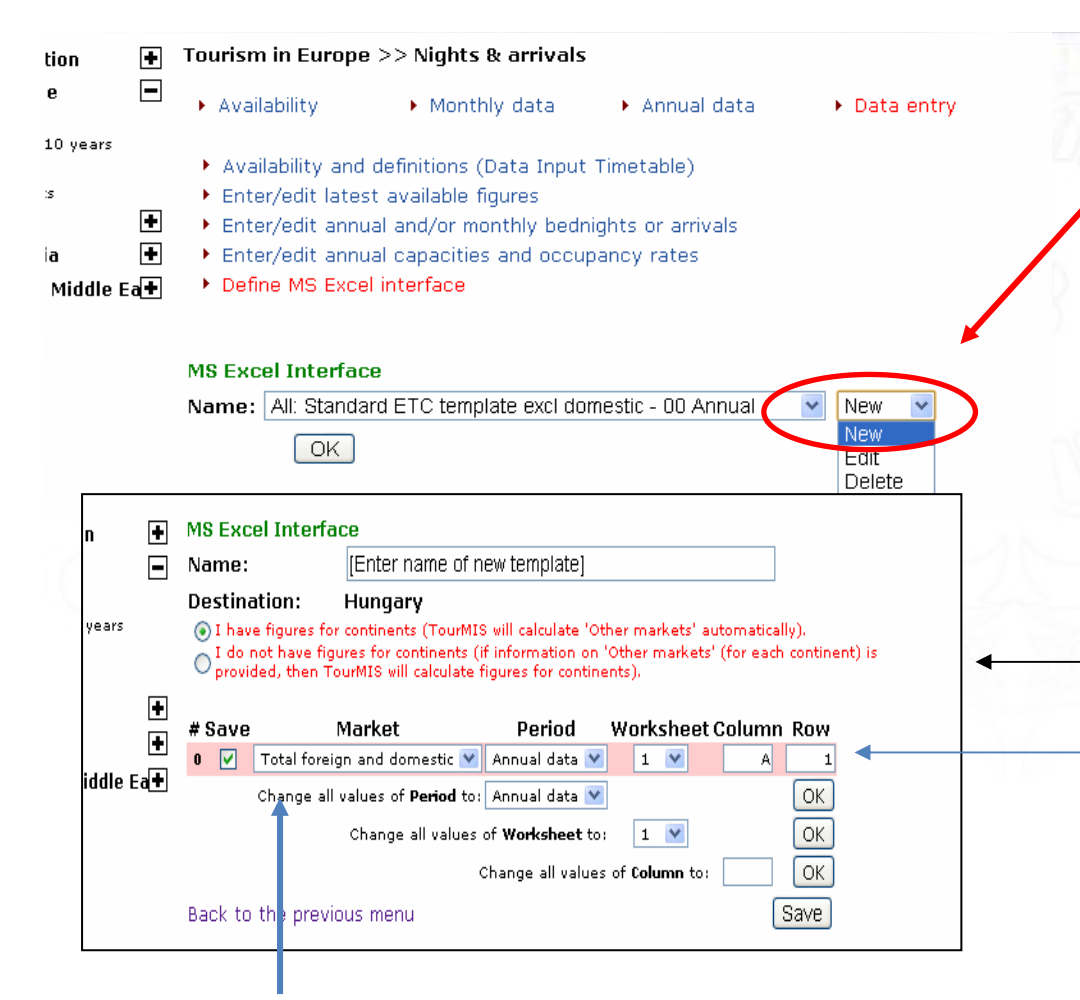

BEWARE: you have to choose Europe with domestic OR Europe without domestic according to the data you have!

If you have data for more countries than those in this list, choose 'I do not have figures for continents...' and in market's list mark ALL your extra countries as 'other Europe/Asia/Africa/Oceania' they will be summed up by the system. Here you can add a new interface or hopefully soon you can edit the predefined ones.

Step 1. Give a name to the interface

Step 2. Decide if you have continents total OR countries (+other) for continents

Step 3. Set Market, period and their place (worksheet, column, row) in your Excel file

Step 4. Click on Save to get a new row for a new market

Step 5. When you are ready click and Save and Back to the previous menu

|                                                                                                    | ×                    |                                                                      |                                          |                    |                   | _ <b>0</b> ×                |
|----------------------------------------------------------------------------------------------------|----------------------|----------------------------------------------------------------------|------------------------------------------|--------------------|-------------------|-----------------------------|
| ← → C fi 🗅 w                                                                                               | ww.tou               | <b>irmis.info</b> /cgi-bin/tmintro.p                                 | bl                                       |                    |                   | 公 🙆 🔧                       |
| Austrian<br>Tourist (<br>www.tourmis.                                                                      | N a<br>Offi<br>.info | tional<br>ce                                                         |                                          |                    | cities<br>com CET |                             |
| [mester] Fr. Tunde M                                                                                       | lester               |                                                                      |                                          |                    | Deutsch 💳         |                             |
| General Information                                                                                        | ÷                    | Tourism in Europe >:                                                 | > Nights & arrivals                      |                    |                   |                             |
| Tourism in Europe<br>▶Latest Trends                                                                        |                      | Availability                                                         | Monthly data                             | Annual data        | ▸ Data entry      |                             |
| <ul> <li>Performance last 10 years</li> <li>Nights &amp; arrivals</li> <li>Attractions 0 yields</li> </ul> | s                    | • Availability and de                                                | finitions (Data Input                    | Timetable)         |                   | Horo you can add a now      |
| City tourism                                                                                               | +                    | <ul> <li>Enter/edit latest a</li> <li>Enter/edit annual a</li> </ul> | available figures<br>and/or monthly bedr | hights or arrivals |                   | Tiere you can add a new     |
| Tourism in Austria                                                                                         | +                    | Enter/edit annual (                                                  | capacities and occu                      | pancy rates        |                   | interface or hopefully soon |
| Mediterranean & Middle                                                                                     | e Ea🗕                | Define MS Excel in                                                   | iterface                                 |                    |                   | you can adit the            |
| Logout                                                                                                    |                      |                                                                      |                                          |                    |                   | you can euit the            |
|                                                                                                    |                      | MS Excel Interface                                                   |                                          |                    |                   | predefined ones.            |
|                                                                                                    |                      | Name: All: Standard I                                                | ETC template excl do                     | mestic - 00 Annual | Edit 💌            | Predefined interfaces are   |

All: Standard ETC template excl domestic - 00 Annua All: Standard ETC template excl domestic - 01 January All: Standard ETC template excl domestic - 02 February All: Standard ETC template excl domestic - 03 March All: Standard ETC template excl domestic - 04 April All: Standard ETC template excl domestic - 05 May All: Standard ETC template excl domestic - 06 June All: Standard ETC template excl domestic - 07 July All: Standard ETC template excl domestic - 08 August All: Standard ETC template excl domestic - 09 September All: Standard ETC template excl domestic - 10 October All: Standard ETC template excl domestic - 11 November All: Standard ETC template excl domestic - 12 December All: Standard ETC template incl domestic - 00 Annual All: Standard ETC template incl domestic - 01 January All: Standard ETC template incl domestic - 02 February All: Standard ETC template incl domestic - 03 March All: Standard ETC template incl domestic - 04 April All: Standard ETC template incl domestic - 05 May

All: Standard ETC template incl domestic - 06 June

redenned interaces are based on old ETC Excel interfaces.

| TM TourMIS ×                                                                                                    |                                                                                                    | - 0 X                                                                                                    |
|----------------------------------------------------------------------------------------------------|----------------------------------------------------------------------------------------------------|----------------------------------------------------------------------------------------------------|
| ← → C 🖬 🗋 www.tou                                                                                                    | mis.info/cgi-bin/tmintro.pl                                                                                                    | 公 🙆 🔧                                                                                                    |
| Austrian Na<br>Tourist Offi<br>www.tourmis.info                                                                                                    | tional<br>ce                                                                                                    |                                                                                                    |
| [mester] Fr. Tunue Mester                                                                                                    | Deutsch                                                                                                    |                                                                                                    |
| General Information Tourism in Europe Latest Trends Performance last 10 years Nights & arrivals Attractions & sights City tourism Tourism in Austria Mediterranean & Middle Ea Logout | MS Excel Interface         Name:       Hungary (incl. domestic) - night all 2012 06         Destination:       Hungary       [176] by mester (2012-08-13 08:57:00)         I have figures for continents (TourMIS will calculate 'Other markets' automatically).       I do not have figures for continents (if information on 'Other markets' (for each continent) is provided, then TourMIS will calculate figures for continents).         # Save       Market       Period       Worksheet Column Row         0       Austria       June       3        C       10         1       Belgium       June       3        C       11         2       Bulgaria       June       3        C       12                                                                                                    | → To be set!                                                                                                    |
|                                                                                                    | 3       ✓       Croatia       ✓       June       3       ✓       C       22         4       ✓       Cyprus       ✓       June       ✓       3       ✓       C       13         5       ✓       Czech Rep.       ✓       June       ✓       3       ✓       C       14         6       ✓       Denmark       ✓       June       ✓       3       ✓       C       15         7       ✓       Estonia       ✓       June       ✓       3       ✓       C       17         8       ✓       Finland       ✓       June       ✓       3       ✓       C       18         9       ✓       France       ✓       June       ✓       3       ✓       C       19         10       ✓       Germany       ✓       June       ✓       3       ✓       C       20         11       ✓       Greece       ✓       June       ✓       3       ✓       C       64         13       ✓       Ireland Rep       ✓       June       ✓       3       ✓       C       23                                                                                                    | Once you have created<br>ONE Excel interface you<br>can create new ones for<br>yourself with editing your<br>first one. |
|                                                                                                    | 14     V     Italy     June     3     C     31       15     V     Latvia     V     June     3     C     25       16     V     Lithuania     V     June     3     C     26       17     V     Luxembourg     V     June     3     C     26       18     V     Malta     V     June     3     C     28                                                                                                    | IN THIS CASE:                                                                                                    |
| 51 V India                                                                                                    | 19     Netherlands     June     3     C     21       20     Norway     June     3     C     30       21     Poland     June     3     C     30       21     Poland     June     3     C     30       21     Poland     June     3     C     30       21     June     3     C     30                                                                                                    | First change the name of the interface                                                                                  |
| 52 India<br>Change                                                                                                    | Image: Solution of the solution of the soluti | AND                                                                                                    |
| Back to the pre<br>Press the SAVE but<br>you want to save y                                                                                                    | vious menu Save Save New                                                                                                    | <ul> <li>CLICK ON SAVE AS<br/>NEW!</li> </ul>                                                                           |

6

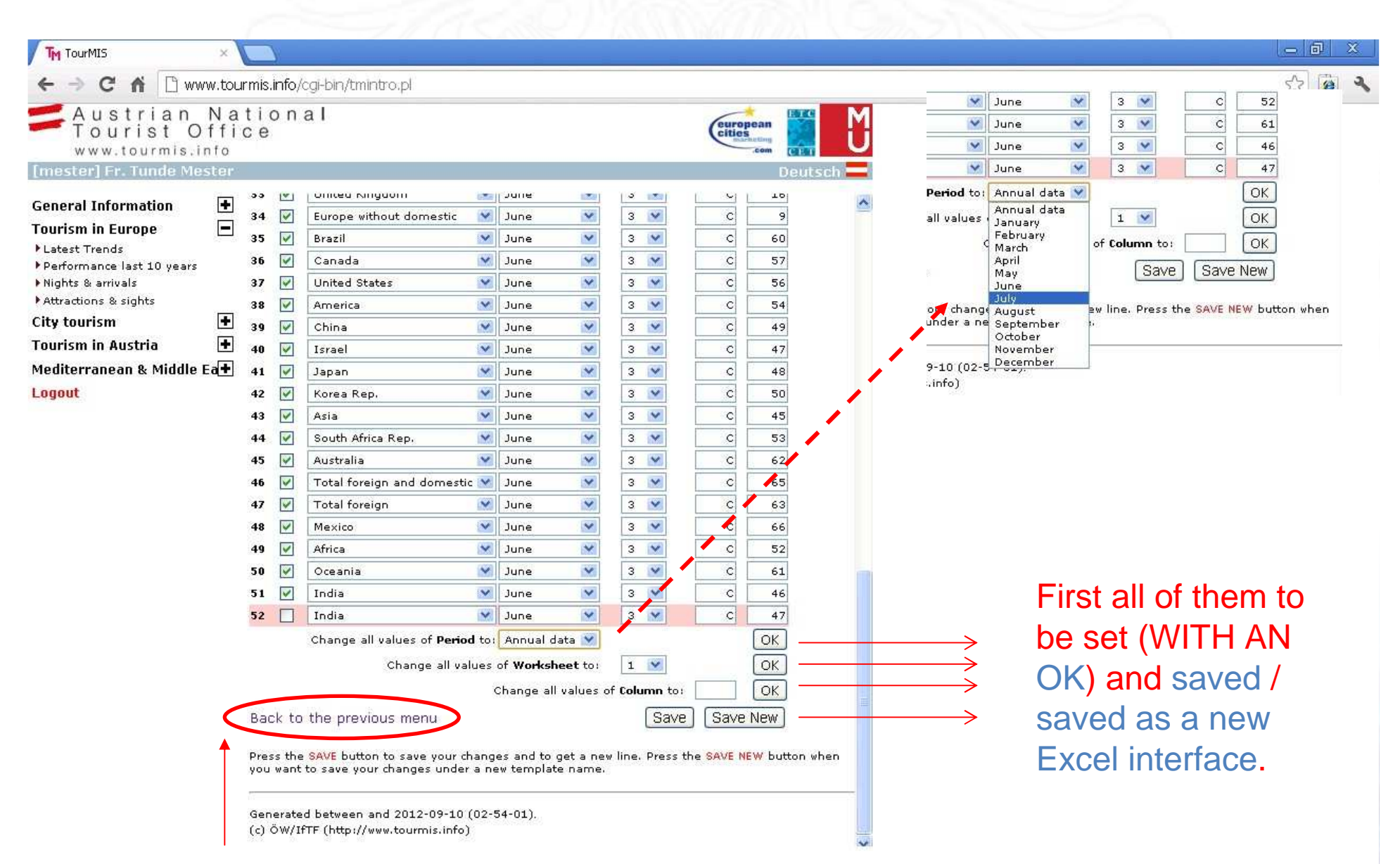

When ready, ALWAYS choose this, you can't do it "in chain".

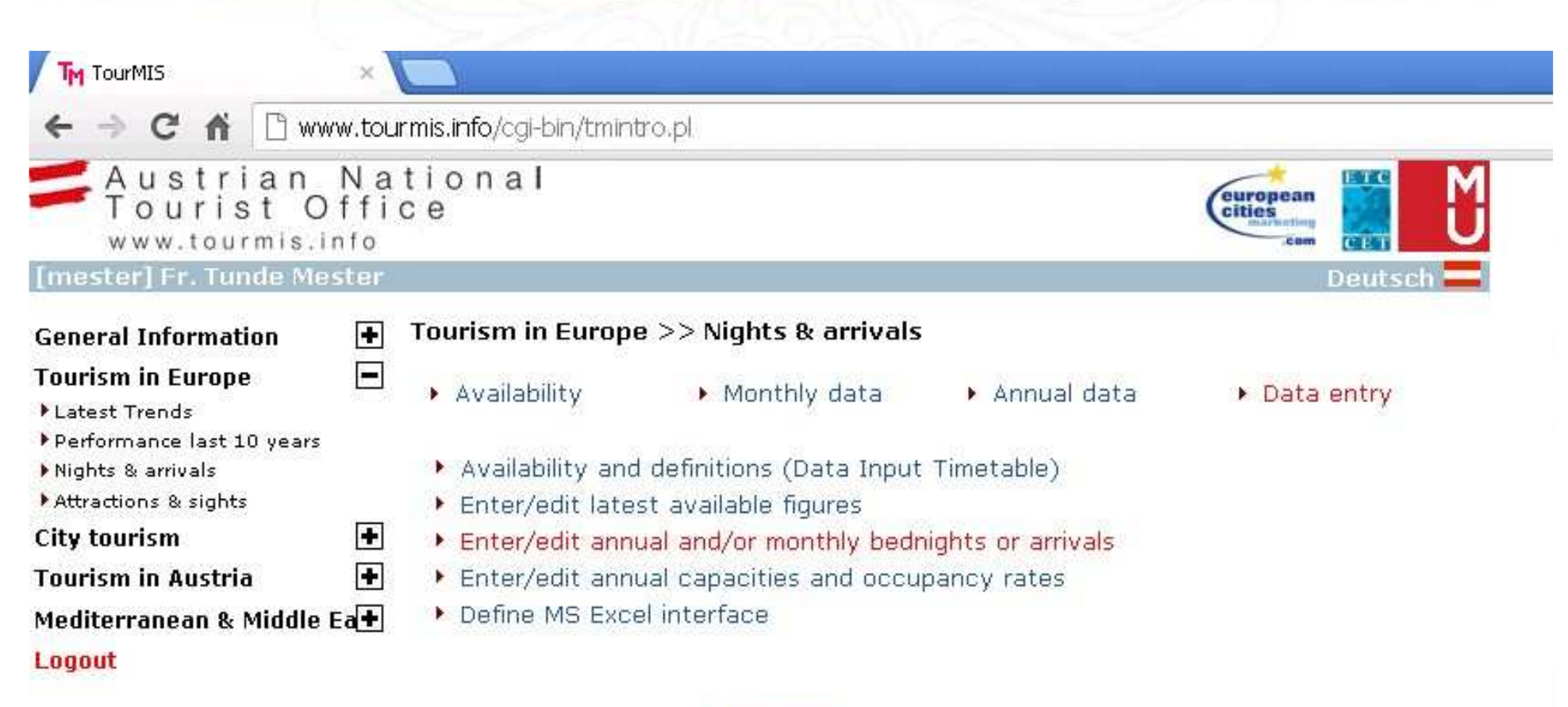

#### Destination

#### Hungary

#### Available information

- O Arrivals in all paid forms of accommodation establishments (AA)
- O Arrivals in hotels and similar establishments (AG)
- Bednights in all paid forms of accommodation establishments (NA)
- O Bednights in hotels and similar establishments (NG)
- Year

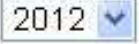

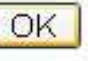

| Image: Control in the control of the control of th                                | TM TourMIS               | TM T                              | fourMIS                  |         | ×        |          |           |          |         |     |     |     |     |     |     | - 0                           |
|----------------------------------------------------------------------------------------------------|--------------------------|-----------------------------------|--------------------------|---------|----------|----------|-----------|----------|---------|-----|-----|-----|-----|-----|-----|-------------------------------|
| Iningery [HU]       Data       Data       Data         Note:       Data       Data       Data       Data       Data       Data         Note:       Data       Data       Da                                                                                                    | > C fi 🗅 w               | ww.tourmis                        | . <b>info</b> /cgi-bin/t | metc.pl |          |          |           |          |         |     |     |     |     |     |     | ☆ 😰                           |
| PHUngary [HU]           Decinigitis in all pail forms of accommodation establishments         Decinigitis in all pail forms of accommodation establishments         Decinigitis in all pail forms of accommodation establishments         Decinigitis in all pail forms of accommodation establishments         Decinigitis in all pail forms of accommodation establishments         Decinigitis in all pail forms of accommodation establishments         Decinigitis in all pail forms of accommodation establishments         Decinigitis in all pail forms of accommodation establishments         Decinigitis in all pail forms of accommodation establishments         Decinigitis in all pail forms of accommodation establishments         Decinigitis in all pail forms of accommodation establishments           Market         Decinigitis in all pail forms of accommodation establishments         Decinigitis in all pail forms of accommodation establishments           The intermediate and the intermediate and the intermediate and                                                                                                    |                          |                                   |                          |         |          |          |           |          |         |     |     |     |     |     |     |                               |
| hande         hande         hande <th< th=""><th>CET</th><th>Hunga<mark>ry</mark><br/>Bednight</th><th>[HU]<br/>is in all pai</th><th>d forms</th><th>of accon</th><th>nmodatio</th><th>on establ</th><th>ishments</th><th>i</th><th></th><th></th><th></th><th></th><th>20</th><th>012</th><th>&gt;<br/>&lt;</th></th<>                                                                                                    | CET                      | Hunga <mark>ry</mark><br>Bednight | [HU]<br>is in all pai    | d forms | of accon | nmodatio | on establ | ishments | i       |     |     |     |     | 20  | 012 | ><br><                        |
| Indersign and comests         No         Notable free state specified markes         No         Notable free state specified markes         No         No         Notable free state specified markes         No         No         Notable free state state specified markes         No         Notable free state specified markes         No         Notable free state specified markes         No         Notable free state state sta                                                                                                    | Market                   | Annual<br>data                    | Total<br>I-XII           | Jan     | Feb      | Mar      | Apr       | May      | Jun     | Jul | Aug | Sep | Oct | Nov | Dec | Market                        |
| spacefield markets         Implement         Implement                                                                                                    | tal foreign and domestic | (                                 | 8603454                  | 963248  | 931029   | 1255763  | 1584435   | 1774334  | 2094645 |     |     |     |     |     | 1   | Total foreign and domesti     |
| stria975079759695296952966026766747723756660000000Austria<br>Balgumliguin770745070107015071507155200000Balgunliguin233231773211347060585764516100000000000000000000000000000000000000000000000000000000000000000000000000000000000000000000000000000000000000000000000000000000000000000000000000000000000 <td>ispecified markets</td> <td></td> <td>0</td> <td>0</td> <td>0</td> <td>0</td> <td>0</td> <td>0</td> <td>0</td> <td></td> <td></td> <td></td> <td></td> <td></td> <td></td> <td>Unspecified markets<br/>EUROPE</td>                                                                                                    | ispecified markets       |                                   | 0                        | 0       | 0        | 0        | 0         | 0        | 0       |     |     |     |     |     |     | Unspecified markets<br>EUROPE |
| Indum       100754       5137       6667       10700       15670       15909       16521       I       I                                                                                                    | Istria                   |                                   | 375307                   | 53996   | 55245    | 60267    | 66744     | 72375    | 66680   |     |     |     |     |     |     | Austria                       |
| smia and Hercegovina         Image         Image </td <td>lgium</td> <td></td> <td>70754</td> <td>5187</td> <td>6697</td> <td>10770</td> <td>15670</td> <td>15909</td> <td>16521</td> <td></td> <td></td> <td></td> <td></td> <td>-</td> <td>-</td> <td>Belgium</td>                                                                                                    | lgium                    |                                   | 70754                    | 5187    | 6697     | 10770    | 15670     | 15909    | 16521   |     |     |     |     | -   | -   | Belgium                       |
| Idgaria         23321         1773         2113         2470         6608         5746         5161         Image: Constrained state state                                                                                                 | snia and Herzegovina     |                                   |                          |         |          |          |           |          |         |     |     |     |     |     |     | Bosnia and Herzegovina        |
| seata       1       32382       4439       4495       5673       6745       4612       6418       0       0       0       Croata         prus       3798       754       203       307       1093       955       476       0       0       0       0       Croata         ehrsp.       21333       13130       2129       27232       40835       5139       5713       0       0       0       0       0       Croata         mmark       43365       3575       3584       6018       8385       10269       11534       0       0       0       0       0       0       0       0       0       0       0       0       0       0       0       0       0       0       0       0       0       0       0       0       0       0       0       0       0       0       0       0       0       0       0       0       0       0       0       0       0       0       0       0       0       0       0       0       0       0       0       0       0       0       0       0       0       0       0       0       0 <td>lgaria</td> <td></td> <td>23321</td> <td>1773</td> <td>2113</td> <td>2470</td> <td>6058</td> <td>5746</td> <td>5161</td> <td></td> <td></td> <td></td> <td></td> <td></td> <td>-</td> <td>Bulgaria</td>                                                                                                    | lgaria                   |                                   | 23321                    | 1773    | 2113     | 2470     | 6058      | 5746     | 5161    |     |     |     |     |     | -   | Bulgaria                      |
| prus       3798       754       203       307       1093       965       476          Cypus         ech Rep.       214973       13150       21829       27232       40835       57134           Czech Rep.         nmark       43365       3575       3584       6018       8385       10269       11534          Demark         onia       4018       196       2268       611       914       849       1180          Demark         onia       4186013       17325       22431       26911       37435       36126       28855           Finand         nce       166013       17325       22431       2491       37495       247620       242510          Georgia       Georgia         many       924872       65731       7584       117628       17549       247620       242510          Georgia         gagay       9393243       46082       47928       60684       6516       7104       1025949         <                                                                                                    | patia                    |                                   | 32382                    | 4379    | 4495     | 5673     | 6745      | 4672     | 6418    |     |     |     |     |     |     | Croatia                       |
| ech Rep.       214373       13150       21829       27232       40835       54193       57134           Crech Rep.         mmark       43365       3375       3584       6018       8385       1229       11534           Demmark         onia       4018       1916       228       611       914       849       1180          Edital         land       35582       2998       2764       6517       17343       12517       13443           Finina         ince       166013       17225       22421       2291       34355       36126       28855             Finina         ince       166013       17225       22421       24915       247620       24251            Georgia         ingay       924672       65731       7584       117628       17549       24750       24251           Ielend         igay       3939243       460832       4792       4761 <t< td=""><td>prus</td><td>-</td><td>3798</td><td>754</td><td>203</td><td>307</td><td>1093</td><td>965</td><td>476</td><td></td><td>-</td><td></td><td></td><td></td><td></td><td>Cyprus</td></t<>                                                                                                    | prus                     | -                                 | 3798                     | 754     | 203      | 307      | 1093      | 965      | 476     |     | -   |     |     |     |     | Cyprus                        |
| nmark<br>onia4336533573584601883851026911534Denmark<br>oniaionia40181662686119148491180Estonialand55582299827646517173431251713443Finlandone1660131732522432611343653512628855<                                                                                                    | ech Rep.                 |                                   | 214373                   | 13150   | 21829    | 27232    | 40835     | 54193    | 57134   |     |     |     |     |     |     | Czech Rep.                    |
| onia40181962686119148491180Estonialand55582299827646517173431251713443Finlandnce166013173252243126911336536122855Franceorgia111111<                                                                                                    | nmark                    |                                   | 43365                    | 3575    | 3584     | 6018     | 8385      | 10269    | 11534   |     |     |     |     |     |     | Denmark                       |
| Iand       5552       299       2764       6517       17343       12517       13443          Image       Image <th< td=""><td>conia</td><td></td><td>4018</td><td>196</td><td>268</td><td>611</td><td>914</td><td>849</td><td>1180</td><td>_</td><td></td><td></td><td></td><td></td><td></td><td>Estonia</td></th<>                                                                                                    | conia                    |                                   | 4018                     | 196     | 268      | 611      | 914       | 849      | 1180    | _   |     |     |     |     |     | Estonia                       |
| nce       166013       17325       22431       26911       34365       36126       28855           France         orgia       1       2       7       84       17628       17549       247620       242510           Georgia         acce       34517       6366       3485       6158       77499       247620       242510            Georgia         acce       34517       6366       3485       6158       77499       247620       242510            Georgia         acce       34517       6366       3485       6158       7749       42750       242510                                                    <                                                                                                    | land                     | -                                 | 55582                    | 2998    | 2764     | 6517     | 17343     | 12517    | 13443   |     |     |     |     |     |     | Finland                       |
| orgiaImageImage                                                                                                    | ince                     |                                   | 166013                   | 17325   | 22431    | 26911    | 34365     | 36126    | 28855   |     |     |     |     |     |     | France                        |
| many9248726573175884117628175499247620242510Germanyacce345176366348561587849449545705Germanygagy39392434608247928600846553171014102549Hungaryland23966207533734665458447724497Icelandland Rep23966207533734665458447724497Icelandland Rep23964227013294421517589371155457654170Icelandvia4127229642077403971155457654170Icelandvia4278213294421517589371155457654170Icelandvia4278213294421517589371155457654170Icelandvia4278224942517589371154457654170 </td <td>orgia</td> <td></td> <td></td> <td></td> <td></td> <td></td> <td></td> <td></td> <td></td> <td></td> <td></td> <td></td> <td></td> <td></td> <td></td> <td>Georgia</td>                                                                                                    | orgia                    |                                   |                          |         |          |          |           |          |         |     |     |     |     |     |     | Georgia                       |
| eace34517636634856158784949545705ImageImageImagengary39392434608324799286060846563167101341025949ImageImageIma                                                                                                    | rmany                    |                                   | 924872                   | 65731   | 75884    | 117628   | 175499    | 247620   | 242510  |     |     |     |     |     |     | Germany                       |
| ngary139392434608324799286006846563167101341025949IIIIIIIIIIIIIIIIIIIIIIIIIIIIIIIIIIIIIIIIIIIIIIIIIIIIIIIIIIIIIIIIIIIIIIIIIIIIIIIIIIIIIIIIIIIIIIIIIIIIIIIIIIIIIIIIIIIIIIIIIIIIIIIIIIIIIIIIIIIIIIIIIIIIIIIIIIIIIIIIIIIIIIIIIIIIIIIIIIIIIIIIIIIIII <th< td=""><td>eece</td><td></td><td>34517</td><td>6366</td><td>3485</td><td>6158</td><td>7849</td><td>4954</td><td>5705</td><td></td><td></td><td></td><td></td><td></td><td></td><td>Greece</td></th<>                                                                                                    | eece                     |                                   | 34517                    | 6366    | 3485     | 6158     | 7849      | 4954     | 5705    |     |     |     |     |     |     | Greece                        |
| Iand<br>And RepImage: Second Second Sec                           | ngary                    |                                   | 3939243                  | 460832  | 479928   | 606084   | 656316    | 710134   | 1025949 |     |     |     |     |     |     | Hungary                       |
| land Rep       23966       2075       3373       4665       4584       4772       4497 $\sim$ $\sim$ <td>land</td> <td></td> <td></td> <td></td> <td></td> <td></td> <td></td> <td></td> <td></td> <td></td> <td></td> <td></td> <td></td> <td></td> <td></td> <td>Iceland</td>                                                                                                    | land                     |                                   |                          |         |          |          |           |          |         |     |     |     |     |     |     | Iceland                       |
| ly       27201       32944       2157       5893       7115       45765       41700       Image: Constraint of the state of the state o                                                                                                    | land Rep                 |                                   | 23966                    | 2075    | 3373     | 4665     | 4584      | 4772     | 4497    |     |     |     |     |     |     | Ireland Rep                   |
| wia $4278$ $240$ $277$ $403$ $1161$ $1126$ $1071$ or       or       or       or       Latvia         chtenstein       Image: Construction of the struction of the struction of                                                                                                    | ly                       |                                   | 272011                   | 32944   | 21517    | 58930    | 71155     | 45765    | 41700   |     |     |     |     | -   |     | Italy                         |
| huania $i$ $i$                                                                                                    | tvia                     |                                   | 4278                     | 240     | 277      | 403      | 1161      | 1126     | 1071    |     |     |     |     |     |     | Latvia                        |
| nuania       6482       394       693       880       1053       1526       1936       Image: Constraint of the state of the state of th                                                                                                    | chtenstein               |                                   |                          |         |          |          |           |          |         |     |     |     |     |     |     | Liechtenstein                 |
| sembourg         3787         378         276         475         711         959         988         Image: Color of the state of the state of                                                                                                 | nuania                   |                                   | 6482                     | 394     | 693      | 880      | 1053      | 1526     | 1936    |     |     |     |     |     |     | Lithuania                     |
| And Company       And Company                                                                                                    | embourg                  |                                   | 3787                     | 378     | 276      | 475      | 711       | 959      | 988     |     |     |     |     | 1   |     | Luxembourg                    |
| ta       1485       351       159       165       465       177       168       Image       Image       Malta         naco       Image       Image       <                                                                                                    | cedonia                  |                                   |                          |         |          |          |           |          |         |     |     |     |     |     |     | Macedonia                     |
| naco and a an an an an an an an an an an an an a                                                                                                    | ta                       |                                   | 1485                     | 351     | 159      | 165      | 465       | 177      | 168     |     |     |     |     |     |     | Malta                         |
| ntenegro de la construcción de la construcción de l | naco                     |                                   |                          |         |          |          |           |          |         |     |     |     |     |     |     | Monaco                        |
| herlands 130209 14150 10911 13694 19538 33254 38662 Netherlands                                                                                                    | ntenegro                 |                                   |                          |         |          |          |           | -        |         |     |     |     |     |     |     | Montenegro                    |
|                                                                                                    | therlands                |                                   | 130209                   | 14150   | 10911    | 13694    | 19538     | 33254    | 38662   |     |     |     |     |     |     | Netherlands                   |
| way 00760 4803 6204 8431 14131 14019 12897 Norway Norway                                                                                                    | rway                     |                                   | 60985                    | 4803    | 6204     | 8431     | 14131     | 14519    | 12897   |     |     |     |     |     |     | Norway                        |

| )ther European markets |          | 72539   | 10126  | 8492   | 9935          | 12590   | 15363   | 16033   |       |       |       |       |                                          |       | Other European market |
|------------------------|----------|---------|--------|--------|---------------|---------|---------|---------|-------|-------|-------|-------|------------------------------------------|-------|-----------------------|
| urope                  |          | 7988746 | 905658 | 878962 | 1177914       | 1476844 | 1620546 | 1928822 |       |       |       |       |                                          |       | Europe                |
| MERICA                 |          |         |        |        |               |         |         |         |       | 1     |       |       |                                          |       | AMERICA               |
| rgentina               |          |         |        |        |               | 1       |         |         |       |       |       |       |                                          |       | Argentina             |
| azil                   |          | 20519   | 1832   | 1572   | 1693          | 3643    | 6052    | 5727    |       |       |       |       |                                          |       | Brazil                |
| anada                  | (        | 28090   | 1725   | 1779   | 2943          | 4433    | 8748    | 8462    |       | -     |       |       |                                          | -     | Canada                |
| xico                   | -        | 3745    | 370    | 313    | 665           | 932     | 808     | 657     |       |       |       |       |                                          |       | Mexico                |
| ited States            |          | 192084  | 13748  | 14307  | 24934         | 34020   | 53458   | 51617   |       |       |       |       |                                          |       | United States         |
| her American markets   | 1        | 26903   | 2137   | 2306   | 3182          | 4094    | 6326    | 8858    |       |       |       |       |                                          |       | Other American market |
| nerica                 |          | 271341  | 19812  | 20277  | 33417         | 47122   | 75392   | 75321   |       |       |       |       |                                          |       | America               |
| AIA                    |          |         |        |        | CALCULATION . |         |         |         |       |       | 0     |       | 6                                        |       | ASIA                  |
| ina                    |          | 50185   | 5777   | 4618   | 5190          | 8827    | 12212   | 13561   |       |       |       | 1     | -                                        |       | China                 |
| dia                    | 1        | 13376   | 919    | 1132   | 1519          | 2061    | 3498    | 4247    |       |       |       |       |                                          |       | India                 |
| rael                   |          | 55559   | 6452   | 3776   | 6496          | 10733   | 10703   | 17399   |       |       |       |       |                                          |       | Israel                |
| pan                    |          | 73633   | 7278   | 9467   | 12380         | 12491   | 16229   | 15788   |       |       |       |       |                                          |       | Japan                 |
| rea Rep.               | <u>.</u> | 30299   | 3417   | 2646   | 2941          | 5868    | 7599    | 7828    |       |       |       |       |                                          |       | Korea Rep.            |
| udi Arabia             |          |         |        |        |               |         |         |         |       |       |       |       |                                          |       | Saudi Arabia          |
| ited Arab Emirates     |          |         |        |        |               |         |         | i       |       |       |       |       |                                          |       | United Arab Emirates  |
| her Asian markets      | 1        | 76432   | 9652   | 6885   | 11140         | 14213   | 16443   | 18099   |       |       |       |       |                                          |       | Other Asian markets   |
| ia                     | 1        | 299484  | 33495  | 28524  | 39666         | 54193   | 66684   | 76922   |       | -     |       |       |                                          | -     | Asia                  |
| RICA                   |          |         |        |        |               |         |         |         |       |       | 0     |       | () () () () () () () () () () () () () ( |       | AFRICA                |
| pt                     |          | 1       |        |        | · · · · · ·   |         |         |         | -     | 1     |       | 1     | -                                        |       | Egypt                 |
| uth Africa Rep.        | 1        | 3689    | 628    | 524    | 456           | 549     | 725     | 807     |       |       |       |       |                                          |       | South Africa Rep.     |
| her African marktes    |          | 11227   | 1322   | 1487   | 1681          | 1696    | 2678    | 2363    |       |       |       |       |                                          | -     | Other African marktes |
| rica                   | Î. T     | 14916   | 1950   | 2011   | 2137          | 2245    | 3403    | 3170    |       |       |       |       | Ū. U                                     |       | Africa                |
| EANIA                  |          |         |        |        |               |         |         |         |       | 13 1  |       |       | N                                        |       | OCEANIA               |
| stralia                |          | 20675   | 1482   | 799    | 1692          | 3033    | 6358    | 7311    |       |       |       |       |                                          |       | Australia             |
| w Zealand              | -        |         |        |        | -             |         |         |         |       |       |       |       |                                          |       | New Zealand           |
| ther Oceanian markets  |          | 8292    | 851    | 456    | 937           | 998     | 1951    | 3099    |       |       |       |       |                                          |       | Other Oceanian marke  |
| ceania                 | 1        | 28967   | 2333   | 1255   | 2629          | 4031    | 8309    | 10410   |       |       |       |       | 1                                        |       | Oceania               |
| Clear ALL              | Clear    |         | Clear  | Clear  | Clear         | Clear   | Clear   | Clear   | Clear | Clear | Clear | Clear | Clear                                    | Clear |                       |

Generated between and 2012-09-10 (03-23-54). (c) ÖW/IfTF (http://www.tourmis.info)

|                                                                                             |                                                                                                    | ×                                                                              |
|---------------------------------------------------------------------------------------------|----------------------------------------------------------------------------------------------------|--------------------------------------------------------------------------------|
| agyar Turisztikai D 🧑 Free Downloads<br>2010 evi h. setat vis                               | ;   Tra 😒 Wimdu 🌃 New Media                                                                                                    | Trend Wat $W$ Imputation (statistics)                                          |
| all 2010 december<br>data in form with data from Exce<br>Excel file to already existing dat | ✓ If file (please note that this could be a set of the set of the | ıld result in deleting data already ente                                       |
|                                                                                             | load4.pl?option=ausgabe&zl=BUE<br>gyar Turisztikai D                                                                                                    | load4.pl?option=ausgabe&zl=BUD:Budapest:HU&vonjahr=20100<br>gyar Turisztikai D |

You have to decide in what kind of structure you have your figures in your Excel file!

| - → C fi 🗅 w                                                                                                    |                                               |                                                                                                    |                                                                                                    | All and a second second s |                                                                                       |                                                                                                    |                                             |                                              |                |              |                |            |      |         |                                                                                                    |
|----------------------------------------------------------------------------------------------------|-----------------------------------------------|----------------------------------------------------------------------------------------------------|----------------------------------------------------------------------------------------------------|----------------------------------------------------------------------------------------------------|---------------------------------------------------------------------------------------|----------------------------------------------------------------------------------------------------|---------------------------------------------|----------------------------------------------|----------------|--------------|----------------|------------|------|---------|----------------------------------------------------------------------------------------------------|
|                                                                                                    | /ww.tourmis.ir                                | nfo/cgi-bin/1                                                                                                    | tmetc.pl                                                                                                |                                                                                                    |                                                                                       |                                                                                                    |                                             |                                              |                |              |                |            |      |         | 2                                                                                                    |
| ther European markets                                                                                                    | 1                                             | 72539                                                                                                    | 10126                                                                                                   | 8492                                                                                                    | 9935                                                                                  | 12590                                                                                                    | 15363                                       | 16033                                        |                | 1            |                | Ĭ.         | 1    |         | Other European market                                                                                                    |
| rope                                                                                                    |                                               | 7988746                                                                                                    | 905658                                                                                                  | 878962                                                                                                    | 1177914                                                                               | 1476844                                                                                                    | 1620546                                     | 1928822                                      | 0              | -            |                |            |      |         | Europe                                                                                                    |
| MERICA                                                                                                    |                                               |                                                                                                    |                                                                                                    |                                                                                                    |                                                                                       |                                                                                                    | -10                                         |                                              |                |              |                | (44)       |      |         | AMERICA                                                                                                    |
| gentina                                                                                                    |                                               |                                                                                                    |                                                                                                    |                                                                                                    |                                                                                       |                                                                                                    |                                             |                                              |                |              |                |            |      |         | Argentina                                                                                                    |
| azil                                                                                                    |                                               | 20519                                                                                                    | 1832                                                                                                    | 1572                                                                                                    | 1693                                                                                  | 3643                                                                                                    | 6052                                        | 5727                                         |                |              |                |            |      |         | Brazil                                                                                                    |
| nada                                                                                                    |                                               | 28090                                                                                                    | 1725                                                                                                    | 1779                                                                                                    | 2943                                                                                  | 4433                                                                                                    | 8748                                        | 8462                                         |                |              |                | ·          |      |         | Canada                                                                                                    |
| xico                                                                                                    |                                               | 3745                                                                                                    | 370                                                                                                    | 313                                                                                                    | 665                                                                                   | 932                                                                                                    | 808                                         | 657                                          |                |              |                |            |      |         | Mexico                                                                                                    |
| ited States                                                                                                    |                                               | 192084                                                                                                    | 13748                                                                                                   | 14307                                                                                                    | 24934                                                                                 | 34020                                                                                                    | 53458                                       | 51617                                        |                |              |                |            |      |         | United States                                                                                                    |
| ner American markets                                                                                                    |                                               | 26903                                                                                                    | 2137                                                                                                    | 2306                                                                                                    | 3182                                                                                  | 4094                                                                                                    | 6326                                        | 8858                                         |                |              |                |            |      |         | Other American market                                                                                                    |
| TourMIS                                                                                                    | ×/ TM To                                      | ourMIS                                                                                                    |                                                                                                    | ×                                                                                                    |                                                                                       |                                                                                                    |                                             |                                              |                |              |                |            |      |         |                                                                                                    |
| A A B                                                                                                    |                                               | efe last bie                                                                                                    | Annumber and A                                                                                          | n Dan Ham                                                                                                    | au na a la alla                                                                       | ent till til hav                                                                                             | a manual II 10 -                            | iandalan Di                                  | Od 700 imla al | t NIN (Diadu | ielete 07. 201 |            |      | annan 2 | A FOU TO A A A A A A A A A A A A A A A A A A                                                                                           |
| ect Excel file for up<br>Inter                                                                                                    | rload: Choos<br>face: Hunga<br>O Ove<br>O Add | se File No<br>ry: Hungary<br>erwrite ALL<br>1 data from                                                           | file chosen<br>(incl. dome<br>data in foi<br>n Excel file f                                             | stic) - Sep<br>rm with da<br>to already                                                                                                    | tember all<br>ata from Ex<br>existing d                                               | cel file (ple<br>ata                                                                                         | ease note t                                 | hat this co                                  | ould result    | : in deletin | g data alre    | ady enter  | ed!) |         |                                                                                                    |
| lect Excel file for up<br>Inter                                                                                                    | rload: Choos<br>face: Hunga<br>O Ove<br>O Add | se File No<br>ry: Hungary<br>erwrite ALL<br>data from<br>DK                                                       | file chosen<br>(incl. dome<br>. data in foi<br>n Excel file t                                           | stic) - Sepi<br>rm with da<br>to already                                                                                                    | tember all<br>ata from E×<br>existing d                                               | ccel file (ple<br>ata                                                                                        | ease note t                                 | hat this co                                  | ould result    | : in deletin | g data alre    | ady enter  | ed!) |         |                                                                                                    |
| lect Excel file for up<br>Inter<br>th Africa Rep.                                                                                                    | nload: Choos<br>face: Hunga<br>O Ovi<br>@ Add | se File No<br>ry: Hungary<br>erwrite ALL<br>data from<br>DK<br>3689                                               | file chosen<br>(incl. dome<br>. data in fo<br>h Excel file f                                            | stic) - Sep<br>rm with da<br>to already<br>524                                                                                                    | tember all<br>ata from Ex<br>existing d<br>456                                        | ccel file (ple<br>ata                                                                                        | ease note t                                 | hat this cc<br>807 l                         | ould result    | : in deletin | g data alre    | eady enter | ed!) |         | South Africa Rep.                                                                                                    |
| lect Excel file for up<br>Inter<br>Inter<br>Inth Africa Rep.                                                                                               | oload: Choos<br>face: Hunga<br>○ Ovi<br>● Add | 3e File No<br>ry: Hungary<br>erwrite ALL<br>data from<br>DK<br>3689<br>11227                                      | file chosen<br>(incl. dome<br>. data in fo<br>h Excel file f<br>628<br>1322                             | stic) - Sepi<br>rm with da<br>to already<br>524<br>1487                                                                                                    | tember all<br>ata from Ex<br>existing d<br>456<br>1681                                | ccel file (ple<br>ata<br>549<br>1696                                                                         | 725<br>2678                                 | 807<br>2363                                  | ould result    | : in deletin | g data alre    | eady enter | ed!) |         | South Africa Rep.<br>Other African marktes                                                                                             |
| lect Excel file for up<br>Inter<br>Inter<br>th Africa Rep.<br>er African marktes                                                                           | nload: Choos<br>face: Hunga<br>O Ovi<br>@ Add | 3e File No<br>ry: Hungary<br>erwrite ALL<br>data from<br>DK<br>3689<br>11227<br>14916                             | file chosen<br>(incl. dome<br>. data in fo<br>h Excel file 1<br>628<br>1322<br>1950                     | stic) - Sep<br>rm with da<br>to already<br>524<br>1487<br>2011                                                                                                    | tember all<br>ata from Ex<br>existing d<br>456<br>1681<br>2137                        | ccel file (ple<br>ata<br>549<br>1696<br>2245                                                                 | 725<br>2678<br>3403                         | 807<br>2363<br>3170                          | ould result    | : in deletin | g data alre    | eady enter | ed!) |         | South Africa Rep.<br>Other African marktes<br>Africa                                                                                   |
| lect Excel file for up<br>Inter<br>Inter<br>Inter Africa Rep.<br>The African marktes<br>Ca<br>EANIA                                                        | nload: Choos<br>face: Hunga<br>O Ovi<br>@ Add | se File No<br>ry: Hungary<br>erwrite ALL<br>data from<br>DK<br>3689<br>11227<br>14916                             | file chosen<br>(incl. dome<br>data in for<br>Excel file 1<br>628<br>1322<br>1950                        | stic) - Sep<br>rm with da<br>to already<br>524<br>1487<br>2011                                                                                                    | tember all<br>ata from Ex<br>existing d<br>456<br>1681<br>2137                        | Scel file (ple<br>ata<br>549<br>1696<br>2245                                                                 | 725<br>2678<br>3403                         | 807<br>807<br>2363<br>3170                   | ould result    | : in deletin | g data alre    | eady enter | ed!) |         | South Africa Rep.<br>Other African marktes<br>Africa<br>OCEANIA                                                                        |
| l <b>ect Excel file for up</b><br>Inter<br>Inter<br>Africa Rep.<br>her African marktes<br>ica<br><b>EANIA</b><br>stralia                                   | nload: Choos<br>face: Hunga<br>O Ovi<br>@ Add | se File No<br>ry: Hungary<br>erwrite ALL<br>d data from<br>DK<br>3689<br>11227<br>14916<br>20675                  | file chosen<br>(incl. dome<br>data in for<br>Excel file 1<br>628<br>1322<br>1950<br>1482                | stic) - Sep<br>rm with da<br>to already<br>524<br>1487<br>2011<br>799                                                                                                    | tember all<br>ata from Ex<br>existing d<br>456<br>1681<br>2137<br>1692                | ccel file (ple<br>ata<br>549<br>1696<br>2245<br>3033                                                         | 725<br>2678<br>3403                         | 807<br>2363<br>3170<br>7311                  | ould result    | : in deletin | g data alre    | eady enter | ed!) |         | South Africa Rep.<br>Other African marktes<br>Africa<br>OCEANIA<br>Australia                                                           |
| elect Excel file for up<br>Inter<br>uth Africa Rep.<br>her African marktes<br>ica<br><b>EGNIA</b><br>stralia<br>w Zealand                                  | oload: Choos<br>face: Hunga<br>O Ovi<br>@ Add | se File No<br>ry: Hungary<br>erwrite ALL<br>d data from<br>DK<br>3689<br>11227<br>14916<br>20675                  | file chosen<br>(incl. dome<br>data in for<br>Excel file 1<br>628<br>1322<br>1950<br>1482                | stic) - Sep<br>rm with da<br>to already<br>524<br>1487<br>2011<br>799                                                                                                    | tember all<br>ata from Ex<br>existing d<br>456<br>1681<br>2137<br>1692                | Cel file (ple<br>ata<br>549<br>1696<br>2245<br>3033                                                          | 725<br>2678<br>3403<br>6358                 | 807<br>2363<br>3170<br>7311                  | ould result    | : in deletin | g data alre    | eady enter | ed!) |         | South Africa Rep.<br>Other African marktes<br>Africa<br><b>OCEANIA</b><br>Australia<br>New Zealand                                     |
| elect Excel file for up<br>Inter<br>Inter<br>uth Africa Rep.<br>her African marktes<br>ica<br><b>EANIA</b><br>stralia<br>w Zealand<br>her Oceanian markets | nload: Choos<br>face: Hunga<br>O Ovi<br>O Adr | se File No<br>ry: Hungary<br>erwrite ALL<br>d data from<br>DK<br>3689<br>11227<br>14916<br>20675<br>8292          | file chosen<br>(incl. dome<br>data in for<br>Excel file 1<br>628<br>1322<br>1950<br>1482<br>851         | stic) - Sep<br>rm with da<br>to already<br>524<br>1487<br>2011<br>799<br>456                                                                                                    | tember all<br>ata from E><br>existing d<br>456<br>1681<br>2137<br>1692<br>937         | Cel file (ple<br>ata<br>549<br>1696<br>2245<br>3033<br>998                                                   | 725<br>2678<br>3403<br>6358                 | 807<br>2363<br>3170<br>7311<br>3099          | ould result    | : in deletin | g data alre    | eady enter | ed!) |         | South Africa Rep.<br>Other African marktes<br>Africa<br><b>DCEANIA</b><br>Australia<br>New Zealand<br>Other Oceanian market            |
| elect Excel file for up<br>Inter<br>uth Africa Rep.<br>her African marktes<br>ica<br>EENIIA<br>stralia<br>w Zealand<br>her Oceanian markets<br>eania       | nload: Choos<br>face: Hunga<br>O Ovi<br>O Adr | se File No<br>ry: Hungary<br>erwrite ALL<br>d data from<br>DK<br>3689<br>11227<br>14916<br>20675<br>8292<br>28967 | file chosen<br>(incl. dome<br>data in for<br>Excel file 1<br>628<br>1322<br>1950<br>1482<br>851<br>2333 | stic) - Sep<br>rm with da<br>to already<br>524<br>1487<br>2011<br>799<br>456<br>1255                                                                                                    | tember all<br>ata from Ex<br>existing d<br>456<br>1681<br>2137<br>1692<br>937<br>2629 | Cel file (ple<br>ata           549           1696           2245           3033           998           4031 | 725<br>2678<br>3403<br>6358<br>1951<br>8309 | 807<br>2363<br>3170<br>7311<br>3099<br>10410 | ould result    | : in deletin | g data alre    | eady enter | ed!) |         | South Africa Rep.<br>Other African marktes<br>Africa<br><b>DCEANIA</b><br>Australia<br>New Zealand<br>Other Oceanian market<br>Oceania |

Generated between and 2012-09-10 (03-23-54). (c) ÖW/IfTF (http://www.tourmis.info) When everything is set, please press Check and Save button. Use Save without check button only when you checked possible mistakes or missing values.

### New automatic control mechanism

- To avoid typical typos
  - -e.g. 2245 instead 22345 or 12034 instead 1234
- Checking entries after clicking on Save button
- Highlights problem
  - Correct and save again
  - Save without changes e.g. missing values
- Any problem during use, ideas, suggestions to be reported to Mr. Karl Wöber and his colleagues (tourmis@modul.ac.at)

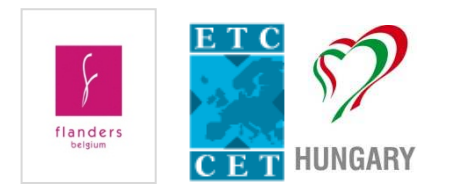

### New Tables - Background

- Co-operation with a long history
- Discussion on ETC's and users' needs (Vienna workshop)
- Development phase (2011-2012)
- Step-by-step guide
- Also applicable in the 'City' section of Tourmis

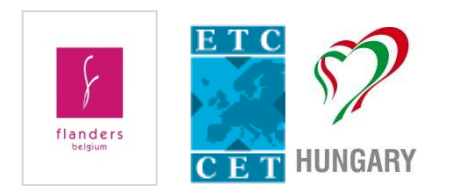

## New Tables: Average Length of Stay

- Monthly and annual data
  - In a destination for various markets
  - For a market in all destination
  - Development of average length of stay for a market in an ETC destination + GRAPH
- BONUS: New radio button: report possible mistake
  - Note for data inputters: please correct the reported mistakes
  - A reply is also nice

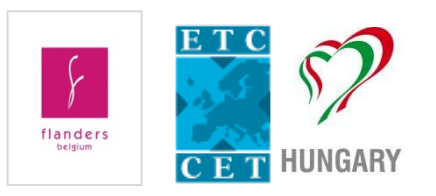

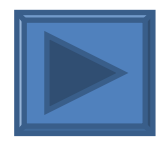

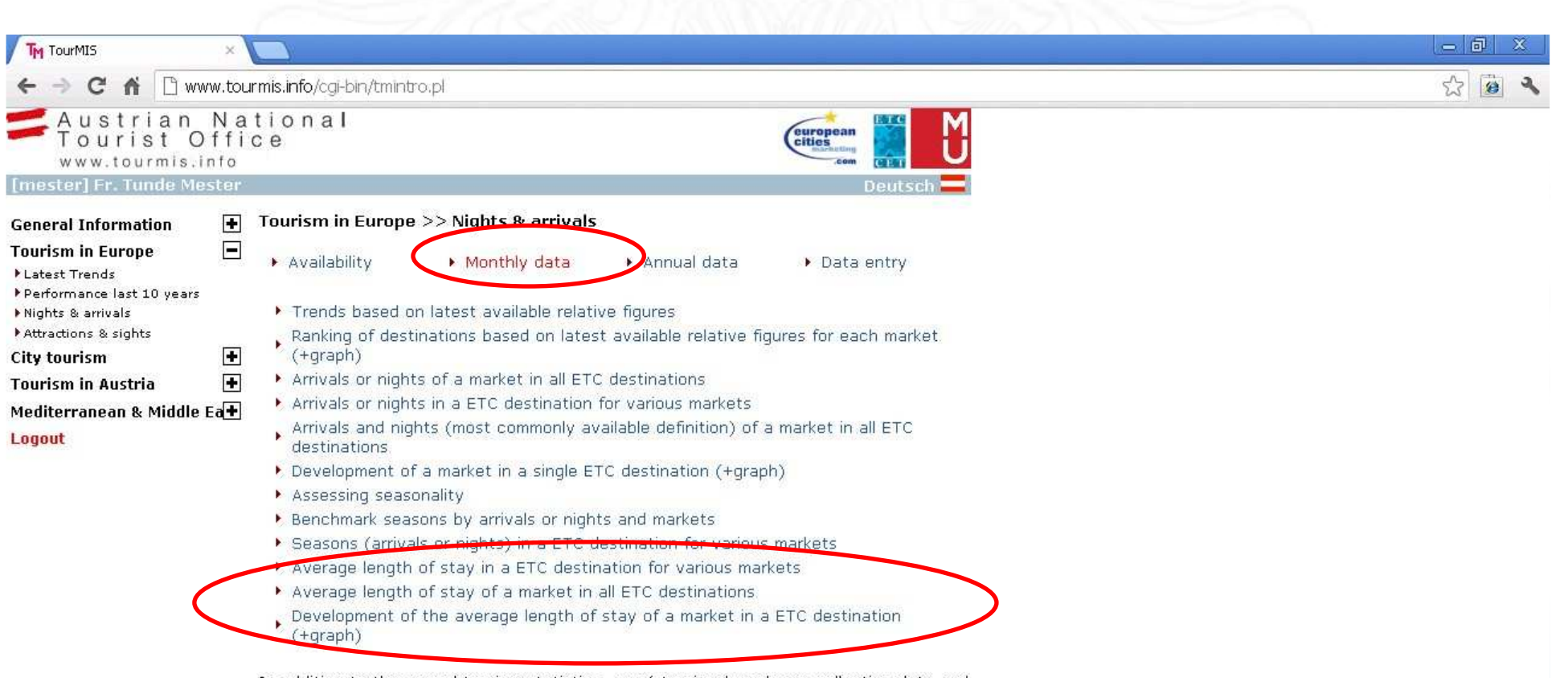

In addition to the annual tourism statistics, maný tourism boards are collecting data and exchanging information also during the year.

The latest available figures are maintained by market research experts of the various national tourist offices. In this initiative members are asked to enter their data and estimates when the information becomes available in their country. Due to the different methodologies and definitions, however, the comparability and reliability of the data is limited.

|                                                                                                    | ×                             |                                                                                                    |       |
|----------------------------------------------------------------------------------------------------|-------------------------------|----------------------------------------------------------------------------------------------------|-------|
| ← → C ń 🗅 w                                                                                                | ww.tou                        | mis.info/cgi-bin/tmintro.pl                                                                                           | ☆ 🙆 🔧 |
| Austrian<br>Tourist C<br>www.tourmis.                                                                      | Na<br>Dffi<br><sup>info</sup> | tional<br>ce                                                                                                    |       |
| [mester] Fr. Tunde M                                                                                       | ester                         | Deutsch 🔤                                                                                                    |       |
| General Information                                                                                        | +                             | Tourism in Europe >> Nights & arrivals                                                                                |       |
| Tourism in Europe<br>▶Latest Trends                                                                        |                               | ► Availability ► Monthly data ► Annual data ► Data entry                                                              |       |
| <ul> <li>Performance last 10 years</li> <li>Nights &amp; arrivals</li> <li>Attractions 0 sinkts</li> </ul> | 5                             | Trends based on latest available relative figures                                                                     |       |
| City tourism                                                                                               | Ŧ                             | Ranking of destinations based on latest available relative figures for each market.                                   |       |
| Tourism in Austria                                                                                         | •                             | <ul> <li>Arrivals or nights of a market in all ETC destinations</li> </ul>                                            |       |
| Moditorranoan 9. Middle                                                                                    | E a Ba                        | Arrivals or nights in a ETC destination for various markets                                                           |       |
| Logout                                                                                                    | ; <b>LU</b>                   | <ul> <li>Arrivals and nights (most commonly available definition) of a market in all ETC<br/>destinations.</li> </ul> |       |
|                                                                                                    |                               | Development of a market in a single ETC destination (+graph)                                                          |       |
|                                                                                                    |                               | Assessing seasonality                                                                                                 |       |
|                                                                                                    |                               | Benchmark seasons by arrivals or nights and markets                                                                   |       |
|                                                                                                    |                               | Seasons (arrivals or nights) in a ETC destination for various markets                                                 |       |
|                                                                                                    |                               | Average length of stay in a ETC destination for various markets                                                       |       |
|                                                                                                    |                               | Average length of stay of a market in all ETC destinations.                                                           |       |
|                                                                                                    |                               | <ul> <li>Development of the average length of stay of a market in a ETC destination<br/>(+graph)</li> </ul>           |       |
|                                                                                                    |                               | Destination Hungary                                                                                                   |       |
|                                                                                                    |                               | Information O Hotels and similar establishments                                                                       |       |
|                                                                                                    |                               | Period 2007 🖌 January 🖌 - 2012 🖌 July                                                                                 |       |

| 4 | > | C        | ń          | 🕒 www.tourmis.info/cgi-bin/tmintro.pl |
|---|---|----------|------------|---------------------------------------|
| - | A | us<br>ou | tri<br>ris | an National<br>t Office               |

×

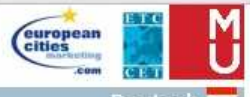

#### General Information Tourism in Europe ▶ Latest Trends ▶ Performance last 10 years Nights & arrivals Attractions & sights City tourism Tourism in Austria

www.tourmis.info

TM TourMIS

| [mester] Fr. Tunde Meste                                        | er.                                                                                             |                                         |                                    |                              |                             |                           |        |             |              |            | Deul     | sch     |
|-----------------------------------------------------------------|-------------------------------------------------------------------------------------------------|-----------------------------------------|------------------------------------|------------------------------|-----------------------------|---------------------------|--------|-------------|--------------|------------|----------|---------|
| General Information                                             | ▲ 급 1.000                                                                                       | •%                                      | =                                  | ¥.                           | Ľ₽+                         |                           |        |             |              |            |          |         |
| Tourism in Europe [<br>Latest Trends  Performance last 10 years | <ul> <li>National tou</li> <li>Destination</li> <li>Information</li> <li>Period: Jan</li> </ul> | urism s<br>: Hung<br>h: All a<br>uary 2 | statistio<br>gary<br>iccomm<br>007 | s of th<br>nodatio<br>June 2 | ne Europ<br>on estat<br>008 | oean Travel<br>olishments | Comm   | ission      |              |            |          |         |
| Nights & arrivals                                               | This table s                                                                                    | hows t                                  | the tre                            | nd in a                      | a selecte                   | ed period co              | mpare  | d to the sa | ime perior j | orevious y | ear(s)   |         |
| Attractions & sights                                            | -                                                                                               |                                         |                                    |                              |                             | Arrivals                  |        | В           | ednights     | Average    | length d | of stay |
| City tourism                                                    | <b>±</b>                                                                                        |                                         |                                    |                              | Jan 07                      | Jan 06                    |        | Jan 07      | Jan Ot       | Jan 07     | Jan 06   |         |
| Tourism in Austria 🛛 🛛 🛛                                        | +                                                                                               |                                         |                                    | 2                            | Jun 08                      | - Jun 07                  | % p.y. | - Jun 08    | - Jun 01.    | - Jun 08   | - Jun 07 | % p.y.  |
| Mediterranean & Middle Ea                                       | ♦ Austria                                                                                       |                                         |                                    |                              | 352844                      | 347121                    | 1,6    | 1016902     | 1007050      | 2,9        | 2,9      | -0,7    |
| l annaith                                                       | Belgium                                                                                         |                                         |                                    |                              | 71058                       | 64823                     | 9,6    | 213178      | 192333       | 3,0        | 3,0      | 1,1     |
| Logout                                                          | Bulgaria                                                                                        |                                         |                                    |                              | 34409                       | 26995                     | 27,5   | 58149       | 49543        | 1,7        | 1,8      | -7,9    |
|                                                                 | Croatia                                                                                         |                                         |                                    |                              | 45470                       | 41287                     | 10,1   | 98023       | 88468        | 2,2        | 2,1      | 0,6     |
|                                                                 | Cyprus                                                                                          |                                         |                                    |                              | 5465                        | 4796                      | 13,9   | 14682       | 14979        | 2,7        | 3,1      | -14,0   |
|                                                                 | Czech Rep.                                                                                      |                                         |                                    |                              | 126581                      | 99381                     | 27,4   | 341947      | 268434       | 2,7        | 2,7      | 0,0     |
|                                                                 | Denmark                                                                                         |                                         |                                    |                              | 59833                       | 60706                     | -1,4   | 267616      | 267946       | 4,5        | 4,4      | 1,3     |
|                                                                 | Estonia                                                                                         |                                         |                                    |                              | 9287                        | 6899                      | 34,6   | 20862       | 14735        | 2,2        | 2,1      | 5,1     |
|                                                                 | Finland                                                                                         |                                         |                                    |                              | 65502                       | 59994                     | 9,2    | 192885      | 183839       | 2,9        | 3,1      | -3,9    |
|                                                                 | France                                                                                          |                                         |                                    |                              | 204841                      | 190581                    | 7,5    | 500564      | 468608       | 2,4        | 2,5      | -0,6    |
|                                                                 | Germany                                                                                         |                                         |                                    |                              | 847374                      | 876248                    | -3,3   | 3596998     | 3834952      | 4,2        | 4,4      | -3,0    |
|                                                                 | Greece                                                                                          |                                         |                                    |                              | 52706                       | 51064                     | 3,2    | 135996      | 129292       | 2,6        | 2,5      | 1,9     |
|                                                                 | Hungary                                                                                         |                                         |                                    | 5                            | 752943                      | 5447344                   | 5,6    | 13739691    | 13122154     | 2,4        | 2,4      | -0,9    |
|                                                                 | Ireland Rep                                                                                     | 2                                       |                                    |                              | 39189                       | 30678                     | 27,7   | 122594      | 99723        | 3,1        | 3,3      | -3,8    |
|                                                                 | Italy                                                                                           |                                         |                                    |                              | 262894                      | 272135                    | -3,4   | 690957      | 730758       | 2,6        | 2,7      | -2,1    |
|                                                                 | Latvia                                                                                          |                                         |                                    |                              | 12368                       | 10088                     | 22,6   | 21144       | 21805        | 1,7        | 2,2      | -20,9   |
|                                                                 | Lithuania                                                                                       |                                         |                                    |                              | 15960                       | 14766                     | 8,1    | 28366       | 26615        | 1,8        | 1,8      | -1,4    |
|                                                                 | Luxembour                                                                                       | g                                       |                                    |                              | 4375                        | 4959                      | -11,8  | 11333       | 12965        | 2,6        | 2,6      | -0,9    |
|                                                                 | Malta                                                                                           |                                         |                                    |                              | 1635                        | 1782                      | -8,2   | 5300        | 6558         | 3,2        | 3,7      | -11,9   |
|                                                                 | Netherlands                                                                                     | 5                                       |                                    |                              | 126244                      | 120614                    | 4,7    | 438311      | 429151       | 3,5        | 3,6      | -2,4    |
|                                                                 | Norway                                                                                          |                                         |                                    |                              | 48608                       | 44025                     | 10,4   | 156184      | 133391       | 3,2        | 3,0      | 6,0     |
|                                                                 | Poland                                                                                          |                                         |                                    |                              | 168617                      | 137328                    | 22,8   | 429398      | 365620       | 2,5        | 2,7      | -4,3    |
|                                                                 | Portugal                                                                                        |                                         |                                    |                              | 19111                       | 17487                     | 9,3    | 49973       | 45752        | 2,6        | 2,6      | -0,1    |
|                                                                 | Romania                                                                                         |                                         |                                    |                              | 298089                      | 213313                    | 39,7   | 520410      | 373698       | 1,7        | 1,8      | -0,3    |
|                                                                 | Russia                                                                                          |                                         |                                    |                              | 107840                      | 87262                     | 23,6   | 403140      | 348568       | 3,7        | 4,0      | -6,4    |
|                                                                 | Serbia                                                                                          |                                         |                                    |                              | 53005                       | 46450                     | 14,1   | 115826      | 105181       | 2,2        | 2,3      | -3,5    |
|                                                                 | Slovakia                                                                                        |                                         |                                    |                              | 82530                       | 69033                     | 19,6   | 178994      | 149993       | 2,2        | 2,2      | -0,2    |
|                                                                 | Slovenia                                                                                        |                                         |                                    |                              | 29002                       | 26277                     | 10,4   | 59753       | 54168        | 2,1        | 2,1      | -0,0    |
|                                                                 | 1                                                                                               |                                         |                                    |                              |                             |                           |        |             |              | cc         |          | 1.      |

- 0 X

2

2 0

|                                                                                                    | ×                 |                                                                                                    | - 0 × |
|----------------------------------------------------------------------------------------------------|-------------------|----------------------------------------------------------------------------------------------------|-------|
| ← → C fi 🗅 ww                                                                                               | rw.tou            | mis.info/cgi-bin/tmintro.pl                                                                                      | 公 🙆 🔧 |
| Austrian<br>Tourist O<br>www.tourmis.i                                                                      | N a<br>ffi<br>nfo | tional<br>te                                                                                                    |       |
| [mester] Fr. Tunde Me                                                                                       | ster              | Deutsch 💳                                                                                                    |       |
| General Information                                                                                         | +                 | Tourism in Europe >> Nights & arrivals                                                                           |       |
| Tourism in Europe<br>▶Latest Trends                                                                         |                   | ► Availability ► Monthly data ► Annual data ► Data entry                                                         |       |
| <ul> <li>Performance last 10 years</li> <li>Nights &amp; arrivals</li> <li>Address &amp; cickton</li> </ul> |                   | Trends based on latest available relative figures                                                                |       |
| City tourism                                                                                                | •                 | Ranking of destinations based on latest available relative figures for each market.                              |       |
| Tourism in Austria                                                                                          | <b>(</b>          | <ul> <li>Arrivals or nights of a market in all ETC destinations</li> </ul>                                       |       |
| Mediterranean & Middle                                                                                      | Fa                | Arrivals or nights in a ETC destination for various markets                                                      |       |
| Logout                                                                                                    |                   | <ul> <li>Arrivals and nights (most commonly available definition) of a market in all ETC destinations</li> </ul> |       |
|                                                                                                    |                   | Development of a market in a single ETC destination (+graph)                                                     |       |
|                                                                                                    |                   | Assessing seasonality                                                                                            |       |
|                                                                                                    |                   | Benchmark seasons by arrivals or nights and markets                                                              |       |
|                                                                                                    |                   | Seasons (arrivals or nights) in a ETC destination for various markets                                            |       |
|                                                                                                    |                   | Average length of stay in a ETC destination for various markets                                                  |       |
|                                                                                                    |                   | Average length of stay of a market in all ETC destinations                                                       |       |
|                                                                                                    |                   | <ul> <li>Development of the average length of stay of a market in a ETC destination<br/>(+graph)</li> </ul>      |       |
|                                                                                                    |                   | Market Total foreign                                                                                             |       |
|                                                                                                    |                   | Information O All accommodation establishments                                                                   |       |
|                                                                                                    |                   | Period 2007 🖌 January 🖌 - 2007 🖌 December 💌                                                                      |       |

| TM TourMIS                                                               | ×                             |                                                                |                                                 |                                              |                               |                                 |                                  |                     |                   |                         |              |
|--------------------------------------------------------------------------|-------------------------------|----------------------------------------------------------------|-------------------------------------------------|----------------------------------------------|-------------------------------|---------------------------------|----------------------------------|---------------------|-------------------|-------------------------|--------------|
| ← → C ♠ 🗋 www                                                            | v.tourmi                      | is.info/cgi-b                                                  | oin/tmint                                       | tro.pl                                       |                               |                                 |                                  |                     |                   |                         |              |
| Austrian I<br>Tourist Of<br>www.tourmis.in                               | Nati<br>fice<br><sup>fo</sup> | ional<br>e                                                     |                                                 |                                              |                               |                                 |                                  |                     | euro              | pean<br>Stating<br>.com | Ľ            |
| [mester] Fr. Tunde Mes                                                   | ter                           |                                                                |                                                 |                                              |                               |                                 |                                  |                     |                   | Deu                     | tsch         |
| General Information                                                      |                               | 1.000 •                                                        | %                                               | žo či                                        | g. <u>/</u>                   | 5                               |                                  |                     |                   |                         |              |
| <b>Fourism in Europe</b><br>▶Latest Trends<br>▶Performance last 10 years | Na<br>Ma<br>In<br>Pe          | ational touri<br>Iarket: Total<br>Information:<br>eriod: Janua | sm statis<br>I foreign<br>Hotels ai<br>ary 2007 | stics of the l<br>nd similar e<br>- Decembei | Europea<br>stablisł<br>• 2007 | an Travel Cor<br>aments         | nmission                         |                     |                   |                         |              |
| Nights & arrivals                                                        | TH                            | his table sho                                                  | ows the t                                       | rend in a se                                 | elected                       | period comp                     | ared to the s                    | ame pe              | riod in the       | previous y              | ear(s)       |
| City tourism                                                             | •                             |                                                                | Jan 07                                          | Arrivals<br>Jan 06                           |                               | E<br>Jan 07                     | ednights<br>Jan 06               |                     | Average<br>Jan 07 | e length of<br>Jan 06   | stay         |
| Tourism in Austria                                                       | +                             | 14                                                             | Dec 07                                          | - Dec 06                                     | % р.у.                        | - Dec 07                        | - Dec 06                         | % p.y.              | - Dec 07          | - Dec 06 9              | 6 р.у.       |
| Mediterranean & Middle E<br>Logout                                       |                               | ustria 15<br>yprus 1<br>enmark                                 | 348001<br>775427                                | 14950840<br>1761316                          | 2,7<br>0,8                    | 57881542<br>13129131<br>4627244 | 57132594<br>13227357<br>4806825  | 1,3<br>-0,7<br>-3,7 | 3,8<br>7,4        | 3,8<br>7,5              | -1,3<br>-1,5 |
|                                                                          | Fr                            | rance 33                                                       | 252452                                          | 32303959                                     | 2,9                           | 72390911                        | 68820500                         | 5,2                 | 2,2               | 2,1                     | 2,2          |
|                                                                          | Gr<br>Hu<br>It                | reece<br>ungary 2<br>:alv                                      | 874658                                          | 7547667<br>2750662<br>33512760               | 4,5                           | 7913077                         | 42458767<br>7766705<br>107858735 | 1,9                 | 2,8               | 5,6<br>2,8<br>3,2       | -2,5         |
|                                                                          | No                            | orway<br>ortugal                                               |                                                 |                                              |                               | 5067552                         | 4914019                          | 3,1                 |                   | -,                      |              |
|                                                                          | Sp<br>Sv                      | pain 70<br>weden                                               | 118701                                          | 34492958                                     | 103,3                         | 304732607<br>5841769            | 151762707<br>5606018             | 100,8<br>4,2        | 4,3               | 4,4                     | -1,2         |
|                                                                          | Та                            | able: ETC-M                                                    | 11                                              |                                              |                               |                                 |                                  |                     |                   |                         |              |

Generated between and 2012-09-10 (03-43-34). (c) ÖW/IfTF (http://www.tourmis.info)

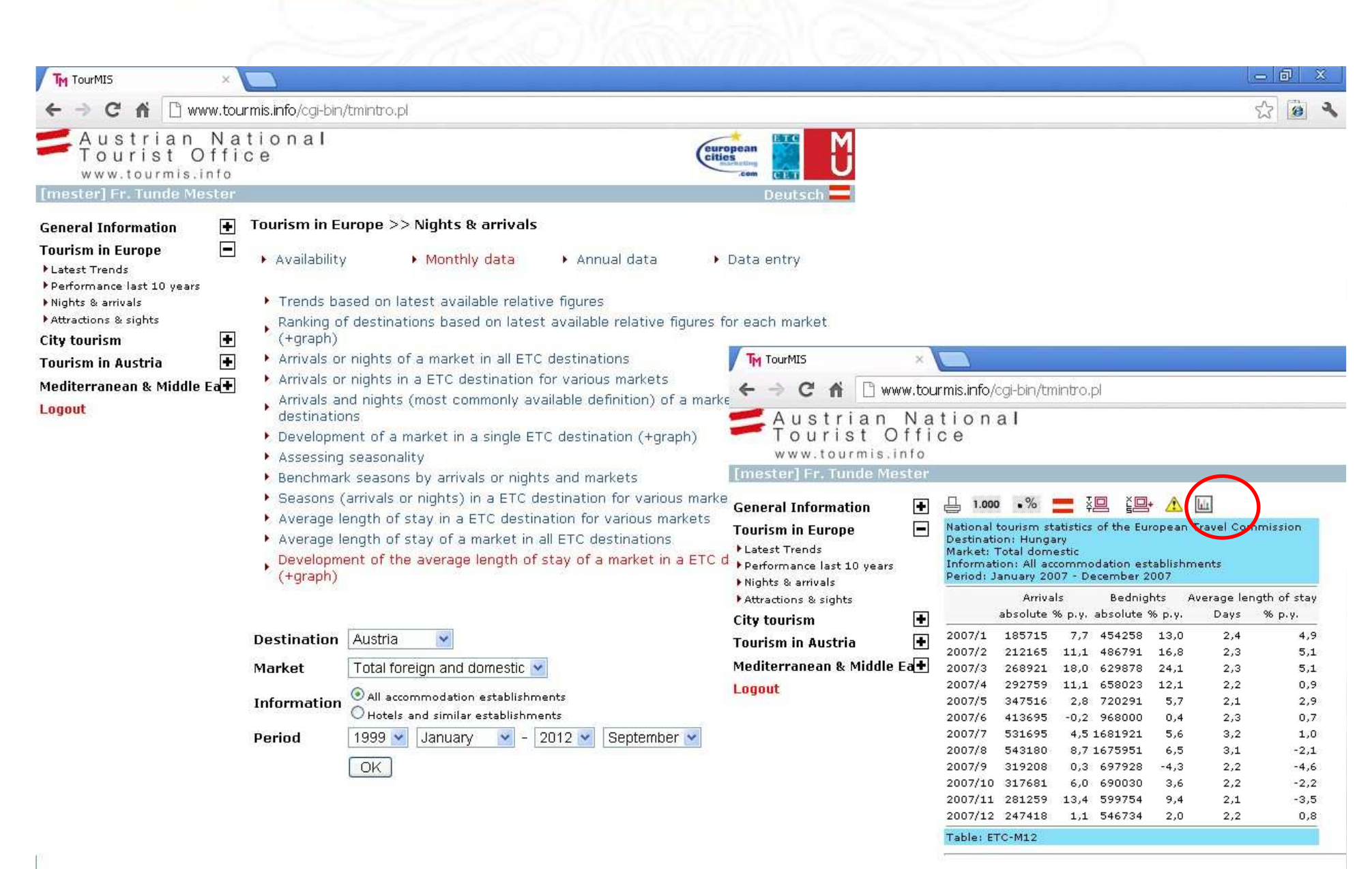

Generated between and 2012-09-10 (03-46-07).

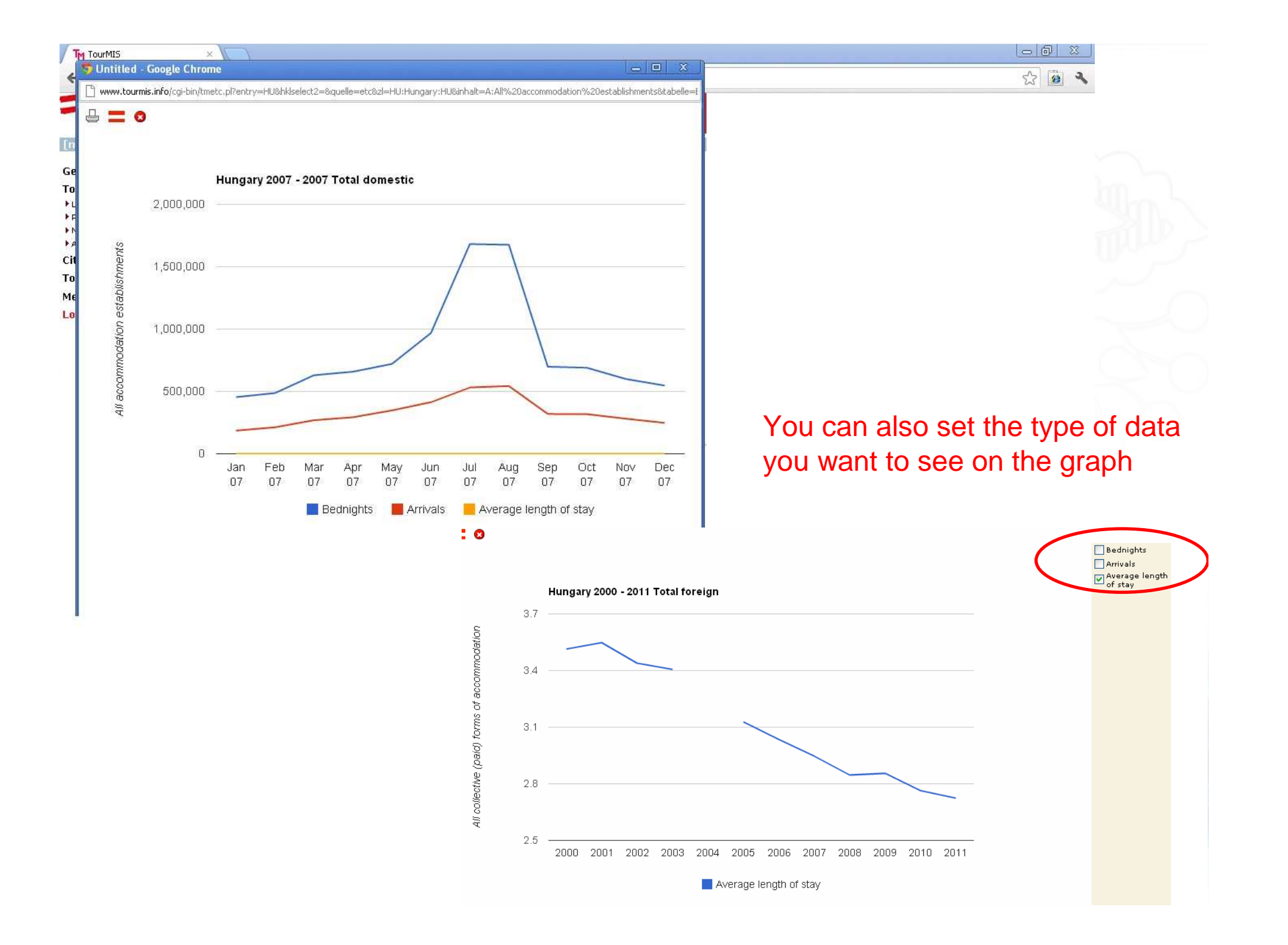

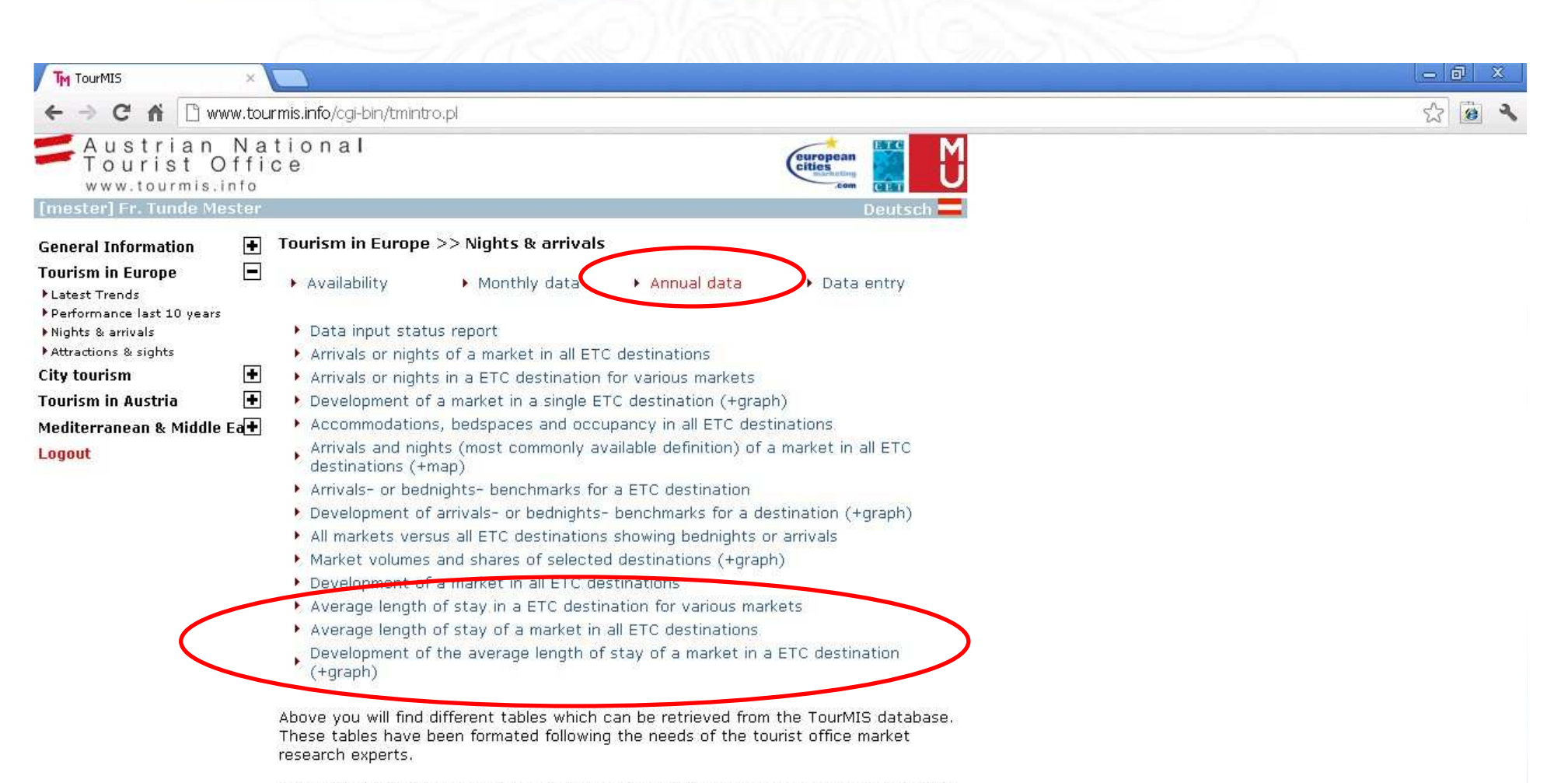

After selecting one of the tables you will have to define your query by specifying some parameters depending on the complexity of the table.

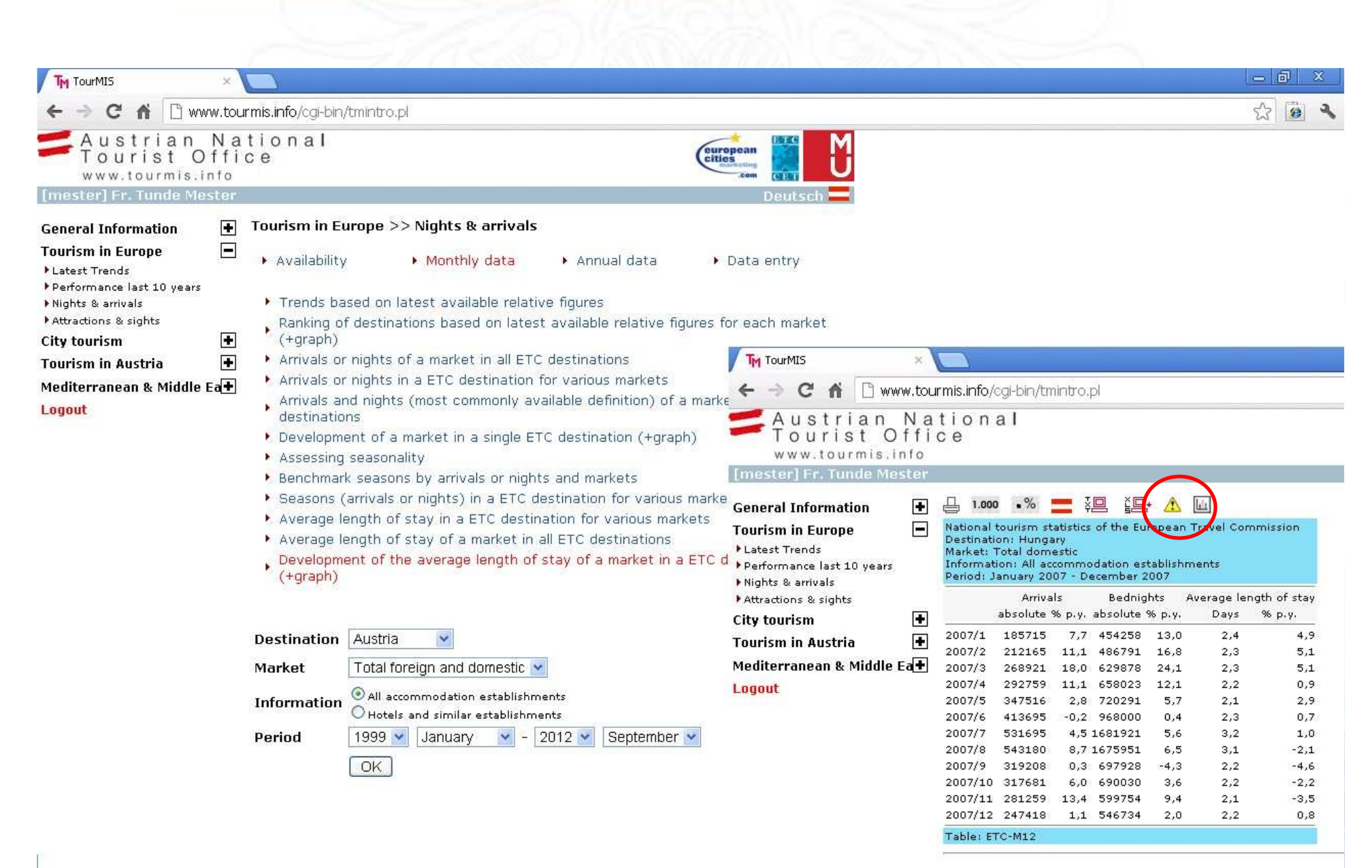

Generated between and 2012-09-10 (03-46-07).

## Vincent's topics

- 'New' intro view with month selector for ENTRY latest available figures
- Ranking of destinations based on latest USER available relative figures for each market
- New capacity view and data entry ENTRY
- Measuring and comparing seasonality in USER European destinations
- Development of a market in all
   USER
   destinations

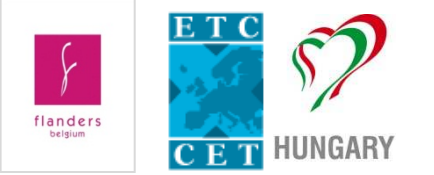

묘

Croatia

Cyprus

Czech Rep.

Denmark

Estonia

Finland

•

#### How did the old latest available section look like?

My best estimate

-2,6

1,5

5,1

5

12,8

 $\sim$ 

1

•

Austrian National Tourist Office www.tourmis.info

#### 

.

#### [studie] Mr. Vincent Nijs

| General Information    |
|------------------------|
| Tourism in Europe      |
| ▶ Latest Trends        |
| ▶ Nights & arrivals    |
| Attractions & sights   |
| City tourism           |
| Tourism in Austria     |
| N-Africa & Middle East |
| Logout                 |

|                |           |             | Tourisin in | curope  |        |
|----------------|-----------|-------------|-------------|---------|--------|
| Trend          | ds in Tot | al Europe ( | 1)          | Perform | ance   |
| Ye             | ar 2010   | (in % p.y.) |             | Total f | oreign |
| Market         | Arrivals  | Bednights   | (4)         |         | Arri   |
| Total foreign  | 4,9       | 3,6         | 25/24       | 2009    | -5,6   |
| Germany        | 1,1       | 0,6         | 25/24       | 2008    | 2,4    |
| United Kingdom | 2,8       | 2,0         | 24/24       | 2007    | 5,5    |
| France         | 2,0       | 2,7         | 25/24       | 2006    | 3,9    |
| Netherlands    | -0,9      | -1,8        | 22/22       | 2005    | 3,9    |
| Italy          | 2,0       | 3,3         | 24/24       | 2004    | 4,1    |
| United States  | 12,3      | 11,4        | 24/24       | 2003    | 1,4    |
| Japan          | 7,9       | 8,8         | 21/20       | 2002    | 2,9    |
| Latest trends  | in Euro   | pean destin | ations (2)  | 2001    | 1,5    |
| Total fo       | oreign 2  | 010 (in % p | .y.)        |         | Total  |
| Destination    | Arrivals  | Bednights   | (5)         |         | Arri   |
| Austria        | 3,5       | 0,6         | 1-11/1-11   | 2009    |        |
| Belgium        | 5,3       | 3,7         | 1-8/1-8     | 2009    | -0.9   |
| Bulgaria       | 5,5       | 11,0        | 1-11/1-9    | 2008    | 10,1   |

1,0

18<del>0</del>20

3,4

1,3

16,6

2,2

n.a./n.a.

1-12

1-9/1-9

1-11

1-11/1-11

1-10

| Performance during the last 10 years (3)<br>Total foreign and domestic (in % p.y.) |      |      |       |  |  |  |
|------------------------------------------------------------------------------------|------|------|-------|--|--|--|
|                                                                                    |      |      |       |  |  |  |
| 2009                                                                               | -5,6 | -5,6 | 17/21 |  |  |  |
| 2008                                                                               | 2,4  | -0,1 | 18/22 |  |  |  |
| 2007                                                                               | 5,5  | 3,7  | 20/23 |  |  |  |
| 2006                                                                               | 3,9  | 3,5  | 22/25 |  |  |  |
| 2005                                                                               | 3,9  | 3,1  | 22/24 |  |  |  |
| 2004                                                                               | 4,1  | 0,8  | 22/25 |  |  |  |
| 2003                                                                               | 1,4  | 0,7  | 23/26 |  |  |  |
| 2002                                                                               | 2,9  | 1,6  | 21/24 |  |  |  |
| 2001                                                                               | 1,5  | 1,9  | 21/24 |  |  |  |
| 2000                                                                               | 6,5  | 3,3  | 18/23 |  |  |  |

#### foreign (in % p.y.) vals Bednights (4) -6,7 21/23 22/24 -1,1 2,6 25/25 2007 4,1 2006 2,1 4,2 26/24 2005 5,5 3,2 26/25 2004 7,1 2,1 27/28 2003 1,8 30/28 1,4 2002 2,4 2,6 29/27 2001 2,1 3,2 29/27

http://www.tourmis.info/

#### Latest Trends (new)

| General Inform      | ation       | ÷ |
|---------------------|-------------|---|
| Tourism in Euro     | pe          |   |
| ▶ Latest Trends     |             | Γ |
| Performance las     | t 10 years  |   |
| ▶ Nights & arrivals |             |   |
| Attractions & sig   | hts         |   |
| City tourism        |             | ÷ |
| Tourism in Aust     | ria         | ÷ |
| Mediterranean       | & Middle Ea | • |
| Logout              |             |   |

|      | 글 📰 Ϋ 🛄        | 3 5-2011 <> 7-2011 M                  | y best estimate    |       |
|------|----------------|---------------------------------------|--------------------|-------|
|      |                | 7 Trenus in Importa<br>January - June | nt Markets<br>2011 |       |
|      | Market         | Arrivals (1)                          | Bednights (1)      | (2)   |
|      | Austria        | 3.7                                   | 7.0                | 10/13 |
|      | Canada         | 11.4                                  | 17.8               | 8/11  |
|      | Switzerland    | 14.7                                  | 17.4               | 10/12 |
|      | China          | 69.8                                  | 43.5               | 7/10  |
|      | Germany        | 10.6                                  | 7.7                | 12/14 |
|      | Denmark        | 6.9                                   | 4.8                | 10/14 |
| 7    | Spain          | 17.5                                  | 10.4               | 11/13 |
|      | France         | 14.4                                  | 9.9                | 12/14 |
|      | India          | 8.7                                   | 38.8               | 3/2   |
| rets | Italy          | 13.2                                  | 6.8                | 12/14 |
|      | Japan          | -11.5                                 | -7.4               | 9/12  |
|      | Netherlands    | 17.7                                  | 9.8                | 11/14 |
|      | Norway         | 4.8                                   | 5.6                | 9/13  |
|      | Poland         | 21.5                                  | 20.9               | 10/13 |
|      | Sweden         | 9.2                                   | 11.4               | 10/14 |
|      | Russia         | 33.4                                  | 27.9               | 11/14 |
|      | United Kingdom | 12.4                                  | 10.2               | 11/14 |
|      | United States  | 11.1                                  | 11.0               | 11/14 |

Monthly selector -

- More 'important' markets

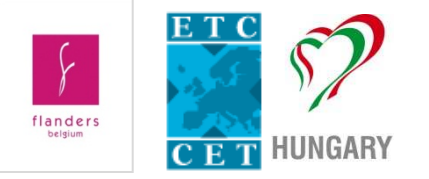

Latest Trends (new)

- Absolute figures
   besides relative figures
- Total based on absolute figures
- Foreign, domestic and total section

| <b>Trends in Total Europe</b><br>January - April 2011 |                       |            |        |     |     |             |        |     |
|-------------------------------------------------------|-----------------------|------------|--------|-----|-----|-------------|--------|-----|
|                                                       | Market: Total foreign |            |        |     |     |             |        |     |
| Arrivals Bednights                                    |                       |            |        |     |     |             |        |     |
| Destination                                           | Def                   | absolute   | % p.y. | (3) | Def | absolute    | % p.y. | (3) |
| Austria                                               | AA                    | 8,170,835  | 2.3    |     | NA  | 37,701,719  | -0.9   |     |
| Belgium                                               | AA                    | 2,014,690  | 4.1    |     | NA  | 4,202,536   | 4.0    |     |
| Bulgaria                                              | AT                    |            | 5.8    |     |     |             |        |     |
| Croatia                                               | AA                    | 688,837    | 17.1   |     | NA  | 1,918,218   | 14.6   |     |
| Cyprus                                                | AT                    |            | 17.6   |     |     |             |        |     |
| Czech Rep.                                            | AA                    | 1,790,540  | 12.1   |     | NA  | 5,463,018   | 12.2   |     |
| Denmark                                               |                       |            |        |     | NA  | 3,176,346   | 13.4   |     |
| Estonia                                               | AA                    |            | 16.3   |     | NA  |             | 18.5   |     |
| Finland                                               |                       |            |        |     | NA  |             | 2.4    |     |
| Germany                                               |                       |            |        |     | NA  | 15,959,460  | 9.1    |     |
| Hungary                                               |                       |            |        |     | NA  | 2,232,000   | 10.2   |     |
| Malta                                                 | AT                    | 351,955    | 22.8   |     | NA  | 2,571,464   | 16.1   |     |
| Netherlands                                           | AA                    |            | 4.4    | **  | NA  |             | 5.3    | **  |
| Norway                                                |                       |            |        |     | NA  | 1,516,676   | -2.4   |     |
| Poland                                                | AA                    | 1,036,115  | 8.7    |     | NA  | 2,532,290   | 7.5    |     |
| Portugal                                              |                       |            |        |     | NG  | 6,185,625   | 10.3   |     |
| Serbia                                                | AA                    | 178,519    | 12.2   |     | NA  | 396,118     | 13.7   |     |
| Slovenia                                              | AA                    | 432,732    | 9.5    |     | NA  | 1,173,514   | 9.6    |     |
| Spain                                                 | AG                    | 9,204,720  | 12.8   |     | NG  | 38,051,937  | 18.5   |     |
| Sweden                                                |                       |            |        |     | NA  | 2,105,325   | 3.0    |     |
| Switzerland                                           |                       |            |        |     | NG  | 6,438,797   | -2.0   |     |
| United Kingdom                                        | AV                    |            | 8.0    | *   |     |             |        |     |
| Total (4)                                             |                       | 23,868,943 | 11.0   |     |     | 131,625,043 | 8.6    |     |

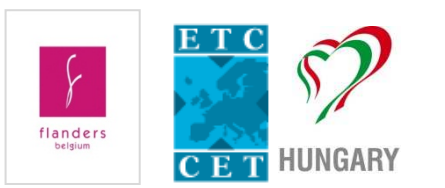

#### Performance last 10 years

| General Information         | ÷ |
|-----------------------------|---|
| Tourism in Europe           |   |
| ▶ Latest Trends             | _ |
| ▶ Performance last 10 years |   |
| 🕨 Nights & arrivais         |   |
| Attractions & sights        |   |
| City tourism                | ÷ |
| Tourism in Austria          | ŧ |
| Mediterranean & Middle Ea   | • |
| Logout                      |   |

| Performance during the last 10 years (1) |          |           |       |  |  |
|------------------------------------------|----------|-----------|-------|--|--|
| Foreign and domestic (in % p.y.)         |          |           |       |  |  |
|                                          | Arrivals | Bednights | (2)   |  |  |
| 2010                                     | 1.9      | 1.7       | 15/15 |  |  |
| 2009                                     | -6.5     | -5.1      | 17/20 |  |  |
| 2008                                     | 1.8      | -0.1      | 18/22 |  |  |
| 2007                                     | 4.0      | 3.0       | 19/23 |  |  |
| 2006                                     | 3.9      | 3.5       | 22/25 |  |  |
| 2005                                     | 4.0      | 3.1       | 22/24 |  |  |
| 2004                                     | 4.1      | 0.8       | 22/25 |  |  |
| 2003                                     | 1.4      | 0.7       | 23/26 |  |  |
| 2002                                     | 2.9      | 1.6       | 21/24 |  |  |
| 2001                                     | 0.5      | 2.1       | 20/24 |  |  |

|      | Arrivals | Bednights        | (2)   |
|------|----------|------------------|-------|
| 2010 | 5.1      | 1.8              | 18/18 |
| 2009 | -5.1     | -6.6             | 21/22 |
| 2008 | -0.9     | -1.7             | 22/24 |
| 2007 | 3.8      | 3.4              | 23/25 |
| 2006 | 2.3      | 4.2              | 23/24 |
| 2005 | 5.5      | 3.2              | 22/26 |
| 2004 | 7.1      | 2.4              | 25/29 |
| 2003 | 1.8      | 1.4              | 28/28 |
| 2002 | 2.3      | 2.6              | 26/27 |
| 2001 | 2.6      | 3.6              | 25/27 |
|      | Dome     | stic (in % p.y.) |       |

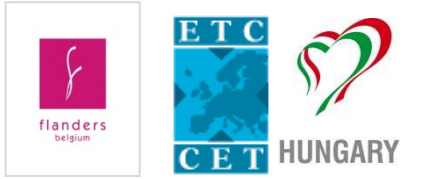

Monthly data – latest available figures -> MORE MARKETS

| General Information                                           | Tourism in Euro                        | pe >> I                 | lights              | & arri           | ivals            |                     |              |        |        |       |         |        |       |       |
|---------------------------------------------------------------|----------------------------------------|-------------------------|---------------------|------------------|------------------|---------------------|--------------|--------|--------|-------|---------|--------|-------|-------|
| Tourism in Europe         •           Latest Trends         • | <ul> <li>Availability</li> </ul>       | •                       | Month               | ly dat           | a                | • 4                 | Annua        | al dat | а      | •     | Data    | a entr | ry    |       |
| Performance last 10 years                                     |                                        |                         |                     |                  |                  |                     |              |        |        |       |         |        | -     |       |
| Nights & arrivals                                             | Trends based                           | d on late               | est avai            | lable            | relati           | ve figu             | ires         |        |        |       |         |        |       |       |
| Attractions & sights                                          | Ranking of de                          | estinatio               | ns base             | ed on            | lates            | st avai             | able         | relati | ve fig | ures  | for ea  | ich m  | arket |       |
| City tourism                                                  | <ul> <li>(+graph)</li> </ul>           |                         |                     |                  |                  |                     |              |        |        |       |         |        |       |       |
| Tourism in Austria                                            | Arrivals or ni                         | ghts of a               | a marke             | t in a           | II ETO           | C desti             | natio        | ns     |        |       |         |        |       |       |
| Mediterranean & Middle Ea                                     | Arrivals or ni                         | ghts in a               | ETC d               | estina<br>]+ 🗥   | tion             | for va              | rious        | mark   | ets    |       |         |        |       |       |
| Logout                                                        | National tourism<br>Last available fig | statistics<br>gures 201 | of the E<br>2 compa | uropea<br>red to | n Trav<br>previo | vel Com<br>ous year | imissio<br>' | on     |        |       |         |        |       |       |
|                                                               |                                        |                         |                     |                  |                  |                     |              |        |        | Mar   | ket (2) | )      |       |       |
|                                                               |                                        | Forei                   | gn AT               | CA               | CH               | CHINA               | DE           | DK     | ES     | FR    | IN      | IT     | JP    | NL    |
|                                                               | ETC destinations                       | 51%                     | %                   | %                | %                | %                   | %            | %      | %      | %     | %       | %      | %     | %     |
|                                                               | Austria                                | NA 5                    | ,1 2,6              | 2,6              | 12,0             | 33,9                | 5,4          | -4,3   | -2,6   | 3,2   | 2,8     | -2,8   | 23,9  | 3,!   |
|                                                               |                                        | AA 5                    | ,4 4,7              | 3,8              | 12,0             | 32,9                | 4,8          | -3,2   | -2,2   | 2,9   | 4,2     | 0,2    | 28,4  | 2,1   |
|                                                               | Belgium                                | NA 2                    | ,6 19,8             | 1,9              | 10,6             | 23,2                | -2,2         | 10,5   | -3,2   | 4,3   | 3,0     | 0,8    | 23,5  | -1,   |
|                                                               |                                        | AA 2                    | ,8 15,6             | 3,7              | 8,7              | 19,7                | -1,8         | 12,5   | -4,6   | 1,9   | 12,3    | 0,8    | 20,3  | 2,-   |
|                                                               | Bulgaria                               | AT -2                   | ,3 -6,6             | 0,1              | -8,7             | 22,2                | -13,2        | -19,6  | -1,5   | -14,4 | 31,7    | -8,2   | 39,6  | -8,!  |
|                                                               | Croatia                                | NA 7                    | ,0 5,7              | 17,2             | 10,6             | 64,3                | 8,7          | -1,8   | -22,1  | -0,1  | 112,6   | -6,2   | 37,1  | 24,1  |
|                                                               |                                        | AA 7                    | ,6 6,1              | 17,7             | 7,7              | 53,9                | 8,7          | 9,1    | -24,9  | -1,3  | 76,1    | -6,8   | 38,6  | 21,   |
|                                                               | Cyprus                                 | E- TA                   | ,5 224,5            | 10,8             | 43,5             | 68,0                | 12,1         | -92,4  | -23,9  | 1,1   | -2,7    | 5,0    | 250,0 | -53,: |
|                                                               | Czech Rep.                             | NA E                    | 0 11 7              | 9,6              | 12,6             | 12,1                | 1,2          | 1,6    | -17,9  | -5,8  |         | 8,5    | 20,3  | -8,1  |
|                                                               | Depmark                                |                         | A 226               | 13,9             | 14.6             | 26.0                | 2,0          | 2.5    | -12,0  | 16.2  |         | 10.6   | 28,5  | -5,.  |
|                                                               | Estopia                                |                         | 22,0                | 4,0              | 14,0             | 11 1                | 22.7         | 14.9   | -1.7   | 10,3  |         | 12.2   | 19.0  | 10'   |
|                                                               | - Estorna                              |                         | .1                  |                  |                  | -9.0                | 22.8         | 19.9   | -10.9  | 11.1  |         | 19.0   | 9.9   | 10,   |
|                                                               | Finland                                | NA 10                   | .6 16.3             | 2,1              | 26,8             | 12,9                | 4,7          | -5,9   | -21,1  | 6,1   | -22,6   | -10,8  | 26,2  | -0.1  |
|                                                               | Germany                                | NA S                    | ,8 8,7              | 0,7              | 15,6             | 18,6                | 6,5          | 12,9   | 5,6    | 5,1   | 14,4    | 6,0    | 19,3  | 9,:   |
| flanders                                                      |                                        | AA 9                    | ,0 7,4              | 2,8              | 15,6             | 15,0                | 6,2          | 12,0   | 5,2    | 8,2   | 15,8    | 4,3    | 27,0  | 8,(   |
| CET HUNG                                                      | ARY Hungary                            | NA 7                    | ,8 -3,8             | 8,1              | 4,3              | -0,1                | 4,8          | -14,9  | 11,4   | -2,9  |         | 20,9   | 41,0  | 27,   |
|                                                               |                                        | AA 7                    | ,2 -1,1             | 4,3              | 7,0              | 10,1                | 7,4          | -12,0  | 7,5    | -6,9  |         | 19,2   | 34,9  | 20,:  |

• Example how I treat the latest available figures

|                        |                | Foreign         | AT         | CA           | CH           | CHINA      | DE        | DK          | ES         | FR          | IN           | IT         | JP    | NL     | NO    | PL    | SE    | RU    | UK    | US    |             | T      |
|------------------------|----------------|-----------------|------------|--------------|--------------|------------|-----------|-------------|------------|-------------|--------------|------------|-------|--------|-------|-------|-------|-------|-------|-------|-------------|--------|
| ETC destination        | ] 🖃            | • •             |            | -            |              | -          | -         | -           | -          |             | -            | -          | -     | -      | -     | -     |       |       |       |       | Period 7    | -) Da  |
| Lithuania              | NA             | +29,1           |            | +47,3        |              | +14,4      | +86,0     |             |            | -64,4       |              | +25,2      | +8,0  | +62,1  |       |       |       | +64,9 | +16,4 | +30,4 | Jan-Mar     | Pr     |
| Estonia                | NA             | +18,5           |            |              |              |            | +24,7     |             |            | +0,0        |              | +37,5      | +42,1 | +124,6 |       |       |       | +58,6 | +68,7 | +21,0 | Jan-Apr     | A      |
| Serbia                 | NA             | +18,4           |            | +35,3        |              |            | +22,3     |             |            | +23,8       |              | -10,4      |       | +10,1  |       |       |       | +31,2 | +22,3 | +6,5  | Jan-Jun     | A      |
| Spain                  | NG             | +16,7           | +19,9      |              | +28,9        |            | +15,9     | +36,6       |            | +18,6       |              | +20,8      | +5,3  | +17,3  | +25,4 | +55,9 | +30,6 | +62,1 | +10,7 | +12,9 | Jan-Jun     | A      |
| Latvia                 | NA             | +14,7           |            |              |              |            | +4,4      |             |            | -9,7        |              | +1,5       |       |        |       |       |       | +53,0 | -6,5  | +27,7 | Jan-Mar     | A      |
| Cyprus                 | AT             | +12,6           | +10,2      | -21,0        | +17,2        | +84,3      | +16,9     | +7,7        | +22,9      | +33,2       |              | +28,0      | -57,2 | +26,4  | +1,6  | +31,0 | +6,5  | +55,9 | +1,5  | +7,6  | Jan-Jul     | Es     |
| Czech Rep.             | NA             | +11,9           | +4,2       | +25,3        | +3,6         | +44,3      | +3,1      | -9,6        | +12,0      | +24,3       |              | -1,0       | -11,1 | +8,4   | -11,0 | +12,8 | -2,5  | +48,7 | -6,5  | +7,9  | Jan-Jun     | A      |
| Croatia                | NA             | +11,5           | +12,1      | +17,2        | +4,8         | +74,4      | +15,7     | -0,8        | +21,7      | +1,3        |              | +10,3      | -19,9 | -11,2  | +10,0 | +16,7 | +2,6  | +16,4 | -0,9  | +18,6 | Jan-Jun     | A      |
| Romania                | NA             | +10,8           |            | +22,2        |              | +19,8      | +2,8      |             |            | +6,9        |              | +5,6       | +22,3 | -5,1   |       |       |       | -0,8  | -27,6 | +22,2 | Jan-Mar     | A      |
| Finland                | NA             | +10,5           |            | +44,5        |              | +6,2       | +5,7      |             |            | +4,5        | -11,5        | +6,2       | +8,4  | +5,7   |       |       |       | +19,8 | -5,9  | +21,7 | Jan-May     | A      |
| Portugal               | NG             | +10,3           |            |              |              |            | +5,8      |             |            | +19,2       |              | +7,7       |       | +8,2   |       |       |       | +40,3 | +12,7 | +10,4 | Jan-Apr     | A      |
| Malta                  | NA             | +9,5            | -16,3      |              |              |            | +7,0      | +10,6       | +6,9       | +39,3       |              | +1,1       |       | +43,4  | -8,1  |       | +14,7 | +9,4  | +2,9  | -0,8  | Jan-Jun     | A      |
| Germany                | NA             | +9,3            |            | +15,5        |              | +18,1      | +4,4      |             |            | +9,2        | +16,2        | -4,8       | +18,8 | +5,7   |       |       |       | +29,4 | +8,2  | +6,8  | Jan-Apr     | A      |
| Ireland Rep            | AT             | +8,9            |            |              |              |            | +11,2     |             |            | +19,9       |              | -5,3       |       |        |       |       |       |       | +7,4  | +12,8 | Jan-Mar     | Es     |
| Poland                 | NA             | +7,5            |            | -4,8         |              | +61,9      | +7,9      |             |            | +14,4       | -35,9        | +1,3       | -12,4 | +3,1   |       |       |       | +26,6 | +0,6  | +6,9  | Jan-Apr     | A      |
| Sweden                 | NG             | +6,5            |            | -5,6         |              | +26,5      | +5,9      |             |            | +5,0        |              | -18,5      | +7,4  | -4,2   |       |       |       | +3,5  | +4,7  | +4,3  | Jan-Feb     | A      |
| Denmark                | NA             | +6,3            | +9,3       | +52,3        | +43,2        | +7,9       | +1,1      | +3,4        | +9,4       | +25,4       |              | +3,8       | +6,0  | -5,7   | +11,6 | +6,8  | +20,9 | +21,5 | +19,4 | +26,9 | Jan-Jun     | A      |
| Hungary                | NA             | +5,9            | +4,2       | +9,2         | +0,5         | +55,4      | -4,4      | +4,3        | +13,0      | +4,3        |              | -1,2       | -21,6 | +9,6   | +6,9  | +21,6 | +7,3  | +23,4 | +9,7  | +7,4  | Jan-Jun     | Pr     |
| Slovenia               | NA             | +5,6            |            | +8,5         |              | +119,5     | -0,7      |             |            | +7,2        |              | +2,7       | -13,7 | -14,6  |       |       |       | +44,3 | -3,2  | +26,4 | Jan-May     | A      |
| Netherlands            | NA             | +5,3            |            | +5,9         | +15,3        | -1,6       | +7,5      | -5,4        | -2,0       | -9,1        | +21,8        | -3,0       | -9,9  |        | -2,7  | +11,5 | +10,0 | +34,5 | -1,1  | +7,0  | Jan-Apr     | Pr     |
| Belgium                | NA             | +4,0            | +5,0       | +19,8        | +13,5        | +17,7      | -0,2      | -0,4        | +11,5      | +3,3        | +5,4         | +8,8       | +3,4  | +0,3   | +2,0  | +17,5 | +11,4 | +29,4 | -1,2  | +14,7 | Jan-Apr     | Pr     |
| United Kingdom         | AV             | +4,0            | -7,0       | +14,0        | +23,0        | +44,0      | +2,0      | +10,0       | +3,0       | +3,0        | -4,0         | +13,0      | +15,0 | +13,0  | -2,0  | -4,0  | +8,0  | +16,0 |       | +8,0  | Jan-Jun     | Es     |
| Flanders               | NA             | +3,6            | +1,6       | +22,6        | +16,6        | +30,0      | -1,2      | +1,5        | +9,8       | +3,4        | +6,9         | +9,0       | +3,5  | -1,2   | +2,2  | +13,5 | +9,0  | +30,3 | -1,8  | +17,4 | Jan-Apr     | Pr     |
| Montenegro             | NA             | +2,4            |            | +42,7        |              |            | +49,6     |             |            | +20,1       |              | +28,4      | +51,4 | -11,3  |       |       |       | +19,2 | +19,4 | -40,0 | Jan-May     | A      |
| Slovakia               | NA             | +2,4            |            | +27,5        |              | -38,2      | -14,0     |             |            | +17,6       | +67,2        | -11,7      | +61,3 | -13,3  |       |       |       | +14,8 | -6,9  | +26,5 | Jan-Mar     | A      |
| Italy                  | AV             | +1,5            |            | +4,7         |              | +45,5      | -3,0      |             |            | +2,1        | +20,5        |            | -25,5 | -16,5  |       |       |       | +14,9 | +0,3  | +15,6 | Jan-Mar     | A      |
| Norway                 | NG             | +1,4            | +1,7       | +8,2         | +13,4        | +28,9      | -3,5      | -6,4        | -4,3       | -4,1        |              | -2,1       | -3,9  | +0,1   | +7,2  | -17,8 | +3,3  | +0,7  | -1,9  | +12,0 | Jan-Jun     | A      |
| Austria                | NA             | +0,3            | +0,7       | +11,8        | +12,3        | +41,1      | -3,7      | -0,7        | +9,0       | +4,0        | +49,6        | +3,2       | +0,3  | +1,9   | +3,5  | +5,0  | +1,7  | +25,4 | -4,8  | +4,4  | Jan-Jun     | A      |
| Switzerland            | NG             | -0,9            | -0,4       | +5,5         | +0,8         | +36,9      | -7,6      | -4,8        | +1,7       | -1,6        | +28,0        | -3,8       | -9,0  | -8,0   | +2,9  | +3,3  | +6,3  | +12,1 | -6,5  | +3,6  | Jan-Jun     | A      |
| Bulgaria               | NA             | -1,9            |            | +11,5        |              | +22,9      | -19,0     |             |            | -13,9       |              | +0,8       | -19,8 | -2,0   |       |       |       | +0,4  | -5,3  | +4,8  | Jan-Mar     | A      |
| (1) AT= Arrivals of to | urists at fron | tiers, AV=Arriv | als of vis | itors at fr  | ontiers      |            |           |             |            |             |              |            |       |        |       |       |       |       |       |       |             |        |
| AG= Arrivals in hotel: | s and similar  | establishment   | s, AA=Ai   | rrivals in a | ll paid fori | ms of acco | ommodat   | ion estab   | lishments  | :           |              |            |       |        |       |       |       |       |       |       | info: vince | nt.nij |
| NA=Bednights in all j  | paid forms of  | f accommoda     | tion estal | blishments   | s, NG=Be     | dnights in | hotels an | d similar e | establishπ | nents       |              |            |       |        |       |       |       |       |       |       | Aug 201     | 1      |
| (2) AT = Austria, CA   | = Canada, C    | CH = Switzerlan | id, CHINA  | ∖ = China, I | DE = Geri    | many, DK : | : Denmar  | k, ES = Sp  | ain, FR =  | France, IN  | l = India, l | T = Italy, |       |        |       |       |       |       |       |       |             |        |
| JP = Japan, NL = Net   | therlands, NC  | D = Norway, PL  | . = Polane | d, SE = Sw   | eden, RU     | = Russia,  | UK = Unit | ed Kingdo   | m, US = U  | inited Stat | es.          |            |       |        |       |       |       |       |       |       |             |        |

| · · · · ·           | Monthly data – latest available figures $\rightarrow$ MORE MARKETS |
|---------------------|--------------------------------------------------------------------|
| General Information | Tourism in Europe >> Nights & arrivals                             |

| deneral information       |   | • •                                                                                          |
|---------------------------|---|----------------------------------------------------------------------------------------------|
| Tourism in Europe         | - | Availability Monthly data Monual data Data entry                                             |
| Latest Trends             |   | Availability Fillionality data Fillindal data Fibata endiy                                   |
| Performance last 10 years |   |                                                                                              |
| Nights & arrivals         |   | Trends based on latest available relative figures                                            |
| Attractions & sights      |   | Ranking of destinations based on latest available relative figures for each market           |
| City tourism              | + | (+graph)                                                                                     |
| Tourism in Austria        | + | <ul> <li>Arrivals or nights of a market in all ETC destinations</li> </ul>                   |
| Mediterranean & Middle Ea | + | Arrivals or nights in a ETC destination for various markets                                  |
| Logout                    |   | Arrivals and nights (most commonly available definition) of a market in all ETC destinations |
|                           |   |                                                                                              |

NEW

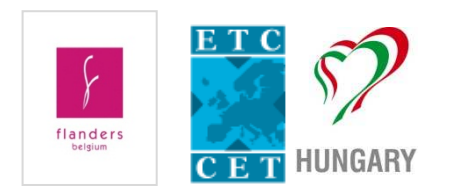

| National tourism statistics of the European Travel Commission<br>Market: France<br>Information: Bednights<br>Last available figures 2012 compared to previous year |     |       |         |                  |      |  |  |  |  |  |  |  |
|----------------------------------------------------------------------------------------------------|-----|-------|---------|------------------|------|--|--|--|--|--|--|--|
| ETC destinations                                                                                                    | (1) | in %  | Period  | - /              |      |  |  |  |  |  |  |  |
| Latvia                                                                                                    | NA  | 25,4  | Jan-Mar |                  | Trei |  |  |  |  |  |  |  |
| Denmark                                                                                                    | NG  | 16,3  | Jan-Jun |                  |      |  |  |  |  |  |  |  |
| Serbia                                                                                                    | NA  | 15,3  | Jan-Jul | Latvia (NA)      |      |  |  |  |  |  |  |  |
| Estonia                                                                                                    | NA  | 12,7  | Jan-May | Denmark (NG)     |      |  |  |  |  |  |  |  |
| Romania                                                                                                    | NA  | 8,6   | Jan-Apr | Serbia (NA)      |      |  |  |  |  |  |  |  |
| Portugal                                                                                                    | NG  | 7,1   | Jan-Apr | Romania (NA)     |      |  |  |  |  |  |  |  |
| Finland                                                                                                    | NA  | 6,1   | Jan-Jun | Portugal (NG)    |      |  |  |  |  |  |  |  |
| Slovakia                                                                                                    | NA  | 5,5   | Jan-Mar | Finland (NA)     |      |  |  |  |  |  |  |  |
| Germany                                                                                                    | NA  | 5,1   | Jan-May | Germany (NA)     |      |  |  |  |  |  |  |  |
| Belgium                                                                                                    | NA  | 4,3   | Jan-Apr | Belgium (NA)     |      |  |  |  |  |  |  |  |
| Poland                                                                                                    | NA  | 3,6   | Jan-Apr | Poland (NA)      |      |  |  |  |  |  |  |  |
| Austria                                                                                                    | NA  | 3,2   | Jan-Jun | Sweden (NA)      |      |  |  |  |  |  |  |  |
| Sweden                                                                                                    | NA  | 1,8   | Jan-Jun | Netherlands (NA) |      |  |  |  |  |  |  |  |
| Netherlands                                                                                                    | NA  | 1,3   | Jan-Apr | Croatia (NA)     |      |  |  |  |  |  |  |  |
| Croatia                                                                                                    | NA  | -0,1  | Jan-Jun | Slovenia (NA)    |      |  |  |  |  |  |  |  |
| Slovenia                                                                                                    | NA  | -0,2  | Jan-Jun | Luxemboura (NG)  |      |  |  |  |  |  |  |  |
| Norway                                                                                                    | NA  | -1,9  | Jan-Jul | Spain (NG)       |      |  |  |  |  |  |  |  |
| Luxembourg                                                                                                    | NG  | -2,0  | Jan-Apr | Hungary (NA)     |      |  |  |  |  |  |  |  |
| Spain                                                                                                    | NG  | -2,0  | Jan-Jul | Czech Rep. (NA)  |      |  |  |  |  |  |  |  |
| Hungary                                                                                                    | NA  | -2,9  | Jan-Jun | Switzerland (NG) |      |  |  |  |  |  |  |  |
| Malta                                                                                                    | NA  | -4,4  | Jan-Jun | Montenegro (NA)  |      |  |  |  |  |  |  |  |
| Czech Rep.                                                                                                    | NA  | -5,8  | Jan-Jun | Littiuania (NG)  |      |  |  |  |  |  |  |  |
| Switzerland                                                                                                    | NG  | -6,7  | Jan-Jul | -4               | 10%  |  |  |  |  |  |  |  |
| Montenegro                                                                                                    | NA  | -19,6 | Jan-Feb |                  |      |  |  |  |  |  |  |  |
| Lithuania                                                                                                    | NG  | -22,3 | Jan-Jun |                  |      |  |  |  |  |  |  |  |
| (1) Bednights:                                                                                                    |     |       |         |                  |      |  |  |  |  |  |  |  |

ž🖳+ 🗥 📖

х<mark>о</mark>

1000

#### ends based on latest available relative figures 2012

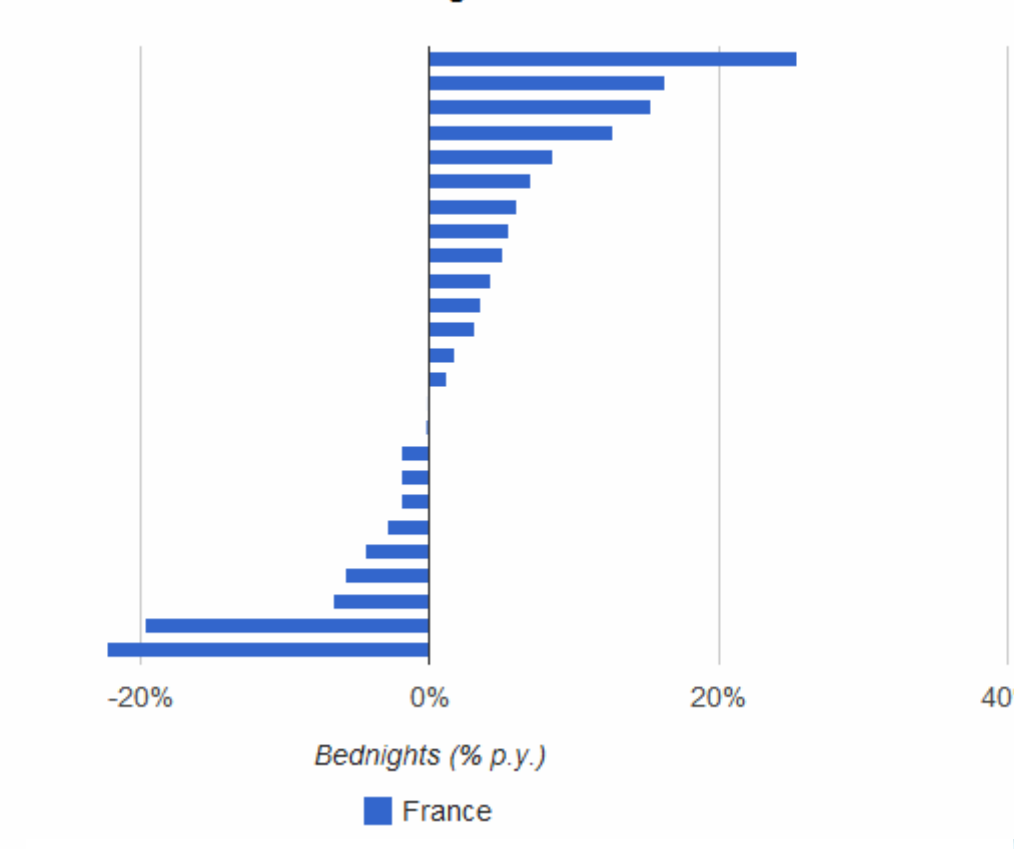

NG = Bednights in hotels and similar establishments

NA = Bednights in all paid forms of acco...

### New intro view – new ranking

- All this new features ask for new entries too
- SO WE WANT TO ENCOURAGE YOU TO USE THE DATA UPLOAD SECTION USING ABSOLUTE FIGURES!

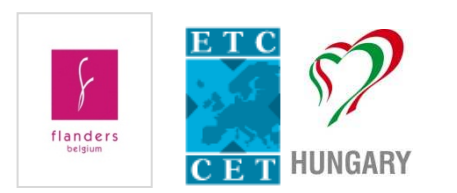

### New capacity view and data entry

| Ceneral Information       | • | Tourism in Europe >> Nights & arrivals                                                                            |  |
|---------------------------|---|----------------------------------------------------------------------------------------------------|--|
|                           |   |                                                                                                    |  |
| Tourism in Europe         |   | Availability     Monthly data     Annual data     Data entry                                                      |  |
| Latest Trends             |   |                                                                                                    |  |
| Performance last 10 years |   |                                                                                                    |  |
| Nights & arrivals         |   | Data input status report                                                                                          |  |
| Attractions & sights      |   | Arrivals or nights of a market in all ETC destinations                                                            |  |
| City tourism              | ŧ | Arrivals or nights in a ETC destination for various markets                                                       |  |
| Tourism in Austria        | Ŧ | Development of a market in a single ETC destination (+graph)                                                      |  |
| Mediterranean & Middle Ea | + | Accommodations, bedspaces and occupancy in all ETC destinations                                                   |  |
| Logout                    |   | Arrivals and nights (most second by a single by definition) of a module in all 570 destinations (+r 🖶 1000 •% 💼 🖓 |  |
|                           |   | National tourism statistics of the European Travel Commission                                                     |  |

National tourism statistics of the European Travel Commissio Information: All forms of accommodation Period: 2011

Capacities

! Data entry

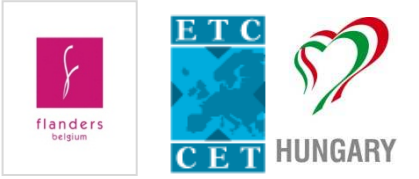

|                 | Accomm. units | Beds      |        | Bednights   | Occupancy |      |      |
|-----------------|---------------|-----------|--------|-------------|-----------|------|------|
| TC destinations | absolute      | absolute  | % p.y. | absolute    | % p.y.    | (a)  | (Ь)  |
| Austria         | 63.828        | 1.246.230 | 1,1    | 126.002.551 | 0,9       |      | 28,1 |
| Belgium         | 3.506         | 357.745   | -0,6   | 31.379.844  | 3,6       |      | 24,4 |
| Cyprus          | 824           | 87.082    | -1,3   | 14.284.727  | 3,5       | 60,3 | 45,6 |
| Czech Rep.      |               |           |        | 38.235.088  | 3,6       | 0,0  |      |
| Denmark         |               |           |        | 44.654.055  | 3,5       | 0,0  |      |
| stonia          |               |           |        | 5.399.392   | 14,9      |      |      |
| inland          |               |           |        | 19.990.515  | 3,9       |      |      |
| Germany         |               |           |        | 394.242.517 | 3,4       |      |      |
| lungary         | 2.892         | 304.087   | -2,4   | 20.615.517  | 8,3       | 0,0  | 18,8 |
| ithuania        | 966           |           |        | 4.924.112   | 13,7      |      |      |
| letherlands     | 6.967         | 1.206.252 | 0,3    | 85.368.500  |           |      | 19,7 |
| lorway          |               |           |        | 28.823.318  | 2,1       | 0,0  |      |
| Romania         | 5.003         | 278.503   | -10,6  | 17.914.102  | 12,2      | 26,4 | 17,9 |
| Slovenia        |               |           |        | 9.388.095   | 5,4       |      |      |
| Sweden          |               |           |        | 52.901.186  |           | 0,0  |      |
|                 |               |           |        |             |           |      |      |

(a) = Information of the respective statistical office (in %).

(b) = Calculated in % of total bed capacity in 360 days.

### New capacity view and data entry

| General Information         | • | Tourism in Europe | >> Nights & arrivals             |                                 |              |
|-----------------------------|---|-------------------|----------------------------------|---------------------------------|--------------|
| Tourism in Europe           | • | Availability      | Monthly data                     | Appual data                     | Nota entry   |
| ▶ Latest Trends             |   | Availability      | <ul> <li>Monthly data</li> </ul> | <ul> <li>Annual data</li> </ul> | • Data entry |
| Performance last 10 years   |   |                   |                                  |                                 |              |
| Nights & arrivals           |   | Availability and  | definitions (Data Input          | Timetable)                      |              |
| Attractions & sights        |   | Enter/edit lates  | t available figures              |                                 |              |
| City tourism                | Þ | • Enter/edit annu | al and/or monthly bedr           | nights or arrivals              |              |
| Tourism in Austria          | • | Enter/edit annua  | al capacities and occu           | pancy rates                     |              |
| Mediterranean & Middle Ea 🕇 | • | Define MS Excel   | interface                        |                                 |              |
| Logout                      |   |                   |                                  |                                 |              |

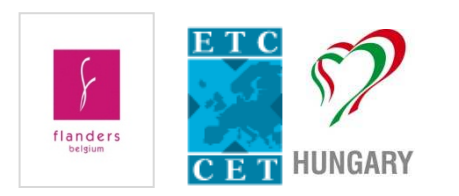

### New capacity view and data entry

|          | Year | # Accommodation<br>establishments | # Bedspaces | % official<br>bed-space<br>occupancy | # Beds / # Accommodation<br>establishments | # Bednights | % Bed-space<br>occupancy<br>calculated |  |
|----------|------|-----------------------------------|-------------|--------------------------------------|--------------------------------------------|-------------|----------------------------------------|--|
|          | 1985 |                                   |             |                                      |                                            |             |                                        |  |
|          | 1986 |                                   |             |                                      |                                            |             |                                        |  |
|          | 1987 |                                   |             |                                      |                                            |             |                                        |  |
|          | 1988 |                                   |             |                                      |                                            |             |                                        |  |
|          | 1989 |                                   |             |                                      |                                            |             |                                        |  |
|          | 1990 |                                   |             |                                      |                                            |             |                                        |  |
|          | 1991 |                                   |             |                                      |                                            |             |                                        |  |
|          | 1992 | 3569                              | 603469      |                                      | 169.1                                      |             |                                        |  |
|          | 1993 | 3574                              | 628719      |                                      | 175.9                                      |             |                                        |  |
|          | 1994 | 3601                              | 607401      |                                      | 168.7                                      |             |                                        |  |
|          | 1995 | 3622                              | 619568      |                                      | 171.1                                      |             |                                        |  |
|          | 1996 | 3648                              | 628477      |                                      | 172.3                                      |             |                                        |  |
|          | 1997 | 3602                              | 631392      |                                      | 175.3                                      |             |                                        |  |
|          | 1998 | 3574                              | 621586      |                                      | 173.9                                      | 27,885,596  | 12.5                                   |  |
|          | 1999 | 3573                              | 614618      |                                      | 172.0                                      | 28,300,819  | 12.8                                   |  |
|          | 2000 | 3563                              | 609048      |                                      | 170.9                                      | 28,906,646  | 13.2                                   |  |
|          | 2001 | 3550                              | 605544      |                                      | 170.6                                      | 28,522,991  | 13.1                                   |  |
|          | 2002 | 3585                              | 611083      |                                      | 170.5                                      | 29,071,943  | 13.2                                   |  |
|          | 2003 | 3490                              | 606208      |                                      | 173.7                                      | 29,018,507  | 13.3                                   |  |
|          | 2004 | 3538                              | 442424      |                                      | 125.0                                      | 28,494,396  | 17.9                                   |  |
|          | 2005 | 3449                              | 413026      |                                      | 119.8                                      | 28,380,693  | 19.1                                   |  |
|          | 2006 | 3488                              | 379119      |                                      | 108.7                                      | 29,372,011  | 21.5                                   |  |
|          | 2007 | 3521                              | 373081      |                                      | 106.0                                      | 29,849,356  | 22.2                                   |  |
|          | 2008 | 3551                              | 368000      |                                      | 103.6                                      | 29,971,839  | 22.6                                   |  |
|          | 2009 | 3528                              | 363760      |                                      | 103.1                                      | 29,250,381  | 22.3                                   |  |
| <b>1</b> | 2010 | 3556                              | 359897      |                                      | 101.2                                      | 30,298,026  | 23.4                                   |  |
|          | 2011 | 3506                              | 357745      |                                      | 102.0                                      | 31,379,844  | 24.4                                   |  |
|          | 2012 |                                   |             |                                      |                                            |             |                                        |  |
| CADV     |      |                                   |             |                                      |                                            |             |                                        |  |

flanders

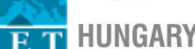

5

## Measuring and comparing seasonality in European destinations

#### Tourism in Europe >> Nights & arrivals

Availability

Monthly data Annual data

Data entry

- Trends based on latest available relative figures
- Ranking of destinations based on latest available relative figures for each market (+graph)
- Arrivals or nights of a market in all ETC destinations
- Arrivals or nights in a ETC destination for various markets
- Arrivals and nights (most commonly available definition) of a market in all ETC destinations
- Development of a market in a single ETC destination (+graph)
- Assessing seasonality -
- Benchmark seasons by arrivals or nights and markets
- Seasons (arrivals or nights) in a ETC destination for various markets.

Gini coefficient =coefficient for seasonality

Compose your own period and benchmark A MARKET IN ALL DESTINATIONS

Compose your own period and benchmark ALL MARKETS IN A DESTINATION

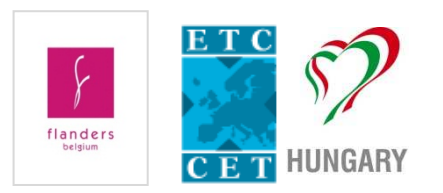

### Assessing seasonality

#### 🖵 1000 🕠 📒 📜 Š 🗖 🗥

#### Assessing seasonality

Destination: Antwerp

Information: Bednights in all paid forms of accommodation establishments Market: Total foreign

Period: 2011

|                      | absolute | in %  | All Cities in 9         | /o       |
|----------------------|----------|-------|-------------------------|----------|
| January              | 70.839   | 5,8   | 4,                      | 8        |
| February             | 77.198   | 6,3   | 5,                      | 1        |
| March                | 94.026   | 7,6   | 6,                      | 5        |
| April                | 103.430  | 8,4   | 7,                      | 9        |
| May                  | 120.509  | 9,8   | 9,                      | 3        |
| June                 | 114.753  | 9,3   | 10,                     | 0        |
| July                 | 116.194  | 9,4   | 12,                     | 5        |
| August               | 116.112  | 9,4   | 12,                     | 6        |
| September            | 107.316  | 8,7   | 10,                     | 6        |
| October              | 117.013  | 9,5   | 8,                      | 7        |
| November             | 97.158   | 7,9   | 6,                      | 1        |
| December             | 96.814   | 7,9   | 5,                      | 9        |
| Gini                 |          | 0,090 | 0,19                    | 4        |
| Amplitude of seasona | ality    |       | Similarity between Antw | /erp     |
| # Cities             | Gini     | #     | Cities                  | Variance |
| 1 Brussels           | 0,064    | 1     | Brussels                | 0,016    |
| 2 Geneva             | 0,087    | 2     | Amsterdam               | 0,024    |
| 3 Antwerp            | 0,090    | 3     | Madrid                  | 0,024    |
| 4 Stuttgart          | 0,101    | 4     | Stuttgart               | 0,025    |
| 5 Leuven             | 0,106    | 5     | Hamburg                 | 0,025    |
| 6 Zurich             | 0,108    | 6     | Zurich                  | 0,028    |
| 7 Amsterdam          | 0,114    | 7     | Paris                   | 0,028    |
| 8 Madrid             | 0,116    | 8     | Leuven                  | 0,029    |
| 9 Hamburg            | 0,125    | 9     | Berlin                  | 0,033    |
| 10 Paris             | 0,127    | 10    | Barcelona               | 0,036    |

| 71 Dubrovnik  | 0,569 | 71 Split | 0,291 |
|---------------|-------|----------|-------|
| 72 Split      | 0,608 |          |       |
| Table: ECT-M6 |       |          |       |

- Gini 0 = best seasonality
  - = perfect equality
- Gini 1 = bad seasonality
  - = maximal inequality

# Benchmark seasons by arrivals or nights and markets

- Benchmark seasons by arrivals or nights and markets
- Seasons (arrivals or nights) in a ETC destination for various markets
- Average length of stay in a ETC destination for various markets
- Average length of stay of a market in all ETC destinations
- Development of the average length of stay of a market in a ETC destination (+graph)

| Market Total foreign and domestic | Ŧ |
|-----------------------------------|---|
|-----------------------------------|---|

#### Information

- Arrivals of visitors at frontiers
- Arrivals of tourists at frontiers
- Arrivals in all paid forms of accommodation establishments
- Arrivals in hotels and similar establishments
- Bednights in all paid forms of accommodation establishments
- Bednights in hotels and similar establishments

January

Arrivals (preferred definition)

OK

Bednights (preferred definition)

Period 2010

- 2011 - December

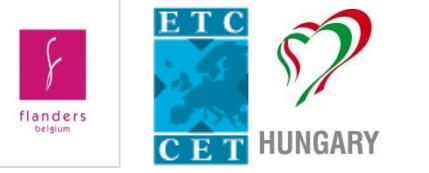

#### 📙 1000 •% 💳 Ϋ 🛄 🏠

City tourism statistics compiled by European Cities Tourism Market: Total foreign and domestic Information: Bednights (preferred definition) Period: January 2010 - December 2011

This table shows the trend in a selected period compared to the same period in the p

|            |     | Jan 2010 - Dec | 2011 | Jan 2009 - Dec | 2010 |
|------------|-----|----------------|------|----------------|------|
| Cities     | (1) | absolute       | Rank | absolute       | Rank |
| Aachen     | NA  | 1.710.070      | 53   | 1.661.567      | 5    |
| Amsterdam  | NG  | 19.472.500     | 9    | 18.285.900     | 1    |
| Antwerp    | NA  | 3.252.062      | 33   | 2.977.001      | 3    |
| Barcelona  | NG  | 29.576.607     | 5    | 26.864.559     | 1    |
| Belgrade   | NGS | 2.464.613      | 43   |                |      |
| Bergen     | NG  |                |      | 2.764.963      | 3    |
| Berlin     | NA  | 43.167.759     | 2    | 39.686.047     | 1    |
| Bilbao     | NG  | 2.667.740      | 39   | 2.386.532      | 4    |
| Bratislava | NA  | 2.923.602      | 37   | 2.717.185      | 3    |
| Bregenz    | NA  | 610.269        | 66   | 595.812        | 6    |
| Bruges     | NA  | 3.239.429      | 34   | 2.943.766      | 3    |
| Brussels   | NA  | 11.527.971     | 17   | 10.753.564     | 1    |
| Budapest   | NA  | 12.203.906     | 14   | 11.275.750     | 1    |
| Copenhagen | NAS | 11.674.997     | 16   | 10.481.811     | 1    |
| Cordoba    | NA  | 2.344.167      | 45   | 2.161.335      | 4    |
| Dijon      | NG  | 1.494.061      | 57   | 1.809.968      | 5    |
| Dresden    | NΔ  | 7 340 933      | 21   | 6 854 581      | 2    |

# Seasons (arrivals or nights) in a destination for various markets

- Assessing seasonality
- Benchmark seasons by arrivals or nights and markets
- Seasons (arrivals or nights) in a ETC destination for various markets
- Average length of stay in a ETC destination for various markets
- Average length of stay of a market in all ETC destinations
- Development of the average length of stay of a market in a ETC destination (+graph)

| Destination | Belgium | - |
|-------------|---------|---|
|             |         |   |

OK

#### 프 1000 •% 💳 💴 일브+ 🗥

National tourism statistics of the European Travel Commission Destination: Belgium Information: Bednights in all paid forms of accommodation establishments Period: January 2010 - December 2011

This table shows the trend in a selected period compared to the same period in the previous year(s)

| Jan 2010 - Dec 2011 Jan 2009 - Dec 2010 |            |      |      |            |      |      |         |        |
|-----------------------------------------|------------|------|------|------------|------|------|---------|--------|
| Market                                  | absolute   | (1)  | (2)  | absolute   | (1)  | (2)  | +/-     | % p.y. |
| Austria                                 | 171.662    | 0,5  | 0,3  | 158.616    | 0,5  | 0,3  | 13.046  | 8,2    |
| Belgium                                 | 28.784.327 |      | 46,7 | 27.927.714 |      | 46,9 | 856.613 | 3,1    |
| Bosnia and Herzegovina                  | 8.869      | 0,0  | 0,0  | 7.541      | 0,0  | 0,0  | 1.328   | 17,6   |
| Bulgaria                                | 69.335     | 0,2  | 0,1  | 64.131     | 0,2  | 0,1  | 5.204   | 8,1    |
| Croatia                                 | 37.549     | 0,1  | 0,1  | 36.866     | 0,1  | 0,1  | 683     | 1,9    |
| Cyprus                                  | 28.368     | 0,1  | 0,0  | 24.462     | 0,1  | 0,0  | 3.906   | 16,0   |
| Czech Rep.                              | 135.917    | 0,4  | 0,2  | 125.454    | 0,4  | 0,2  | 10.463  | 8,3    |
| Denmark                                 | 239.990    | 0,7  | 0,4  | 230.521    | 0,7  | 0,4  | 9.469   | 4,1    |
| Estonia                                 | 24.443     | 0,1  | 0,0  | 22.354     | 0,1  | 0,0  | 2.089   | 9,3    |
| Finland                                 | 139.226    | 0,4  | 0,2  | 125.277    | 0,4  | 0,2  | 13.949  | 11,1   |
| France                                  | 4.475.372  | 13,6 | 7,3  | 4.265.424  | 13,5 | 7,2  | 209.948 | 4,9    |
| Georgia                                 | 10.567     | 0,0  | 0,0  | 12.528     | 0,0  | 0,0  | -1.961  | -15,7  |
| Germany                                 | 4.019.596  | 12.2 | 6.5  | 3.871.717  | 12.2 | 6.5  | 147.879 | 3.8    |

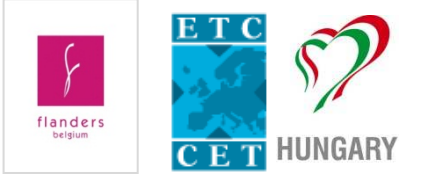

## Development of a market in

### all destinations

Tourism in Europe >> Nights & arrivals

- Availability
  - Monthly data

Annual data

- Data input status report
- Arrivals or nights of a market in all ETC destinations
- Arrivals or nights in a ETC destination for various markets
- Development of a market in a single ETC destination (+graph)
- Accommodations, bedspaces and occupancy in all ETC destinations
- Arrivals and nights (most commonly available definition) of a market in all destinations (+map)
- Arrivals- or bednights- benchmarks for a ETC destination
- Development of arrivals- or bednights- benchmarks for a destination (+gr.
- All markets versus all ETC destinations showing bednights or arrivals
- Market volumes and shares of selected destinations (+graph)
- Development of a market in all ETC destinations
- Average length of stay in a ETC destination for various markets
- Average length of stay of a market in all ETC destinations
- Development of the average length of stay of a market in a ETC destinati (+graph)

#### Market

Total foreign and domestic

#### Information

- Arrivals of visitors at frontiers
- Arrivals of tourists at frontiers
- Arrivals in all paid forms of accommodation establishments
- Arrivals in hotels and similar establishments
- Bednights in all paid forms of accommodation establishments

- 2011 -

- Bednights in hotels and similar establishments
- Arrivals (preferred definition)
- Bednights (preferred definition) 1985 -

Period

Omit destinations with incomplete data

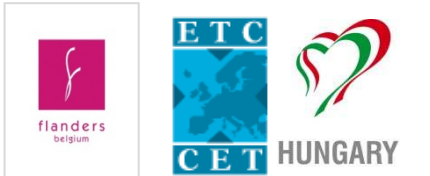

# Development of a market in all destinations

#### 🗕 1000 •% 💳 ž므 č므+ 🔨

National tourism statistics of the European Travel Commission Market: Total foreign and domestic Information: Bednights (preferred definition)

| Destination | (1) | 2006        | % p.y. | 2007        | % p.y. | 2008        | % p.y. | 2009        | % p.y. | 201    |
|-------------|-----|-------------|--------|-------------|--------|-------------|--------|-------------|--------|--------|
| Austria     | NA  | 119.403.235 | 0,1    | 121.450.702 | 1,7    | 126.718.888 | 4,3    | 124.307.317 | -1,9   | 124.88 |
| Belgium     | NA  | 29.372.011  | 3,5    | 29.849.356  | 1,6    | 29.971.839  | 0,4    | 29.250.381  | -2,4   | 30.29  |
| Cyprus      | NA  | 14.438.592  | -4,1   | 14.377.667  | -0,4   | 14.380.375  | 0,0    | 13.003.664  | -9,6   | 13.80  |
| Czech Rep.  | NA  | 41.447.797  | 2,8    | 40.831.072  | -1,5   | 39.264.924  | -3,8   | 36.662.192  | -6,6   | 36.90  |
| Denmark     | NA  | 44.369.891  | 5,6    | 45.612.759  | 2,8    | 44.691.214  | -2,0   | 42.185.637  | -5,6   | 43.13  |
| Estonia     | NA  | 4.543.336   | 10,5   | 4.674.501   | 2,9    | 4.602.212   | -1,5   | 4.122.526   | -10,4  | 4.70   |
| Finland     | NA  | 18.168.869  | 5,3    | 19.036.665  | 4,8    | 19.461.228  | 2,2    | 18.573.905  | -4,6   | 19.24  |
| Germany     | NA  | 351.223.970 | 2,1    | 361.839.734 | 3,0    | 369.579.835 | 2,1    | 368.737.280 | -0,2   | 381.28 |
| Hungary     | NA  | 19.652.026  | -0,4   | 20.128.534  | 2,4    | 19.974.414  | -0,8   | 18.715.142  | -6,3   | 19.03  |
| Norway      | NA  | 27.164.889  | 4,7    | 28.663.196  | 5,5    | 28.597.860  | -0,2   | 28.026.511  | -2,0   | 28.22  |
| Romania     | NA  | 18.991.704  | 3,4    | 20.593.349  | 8,4    | 20.725.981  | 0,6    | 17.325.410  | -16,4  | 15.96  |
| Slovenia    | NA  | 7.722.267   | 2,0    | 8.261.308   | 7,0    | 9.314.038   | 12,7   | 9.013.773   | -3,2   | 8.90   |
| Total       |     | 696.498.587 |        | 715.318.843 | 2,7    | 727.282.808 | 1,7    | 709.923.738 | -2,4   | 726.38 |

Definition(s):

NA = Bednights in all paid forms of accommodation establishments

NG = Bednights in hotels and similar establishments

% p.y. = Change compared to the previous year (only shown when data is available)

Due to your preferences, destinations with incomplete data are omitted in the table. Of 38 European countries, 12 countries provide data in the list.

Market volumes ('Total') do not represent overall Europe.

Table: ETC-J11

Generated between and 2012-09-10 (16-27-45).

## What needs to be done?

- ETC members:
  - ENTER absolute figures
  - Make use of the automatic control mechanism (Check and Save button)
  - Report/correct mistakes
- Karl:
  - New menu structure (demand and supply to be separated clearly)
  - Users' manual
- All sides:
  - COMMUNICATION
    - Tourmis  $\rightarrow$  data inputters
    - ALL OF US (about Tourmis)  $\rightarrow$  tourism industry
      - by your corporate websites

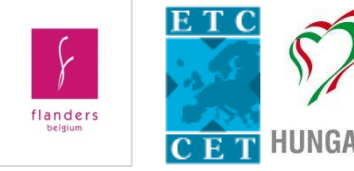

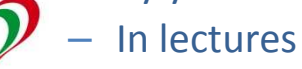

### Thank you for your attention!

### **ANY QUESTIONS or SUGGESTIONS?**

#### Vincent NIJS +32 2 504 03 63

vincent.nijs@toerismevlaanderen.be

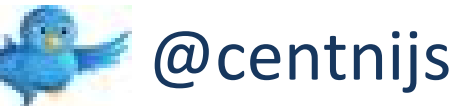

Tünde MESTER +36 1 488 8690

mester@itthon.hu

S mester\_tunde

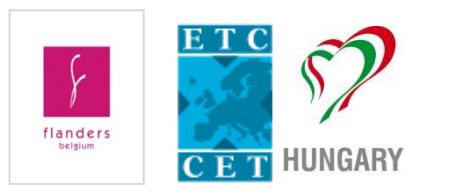